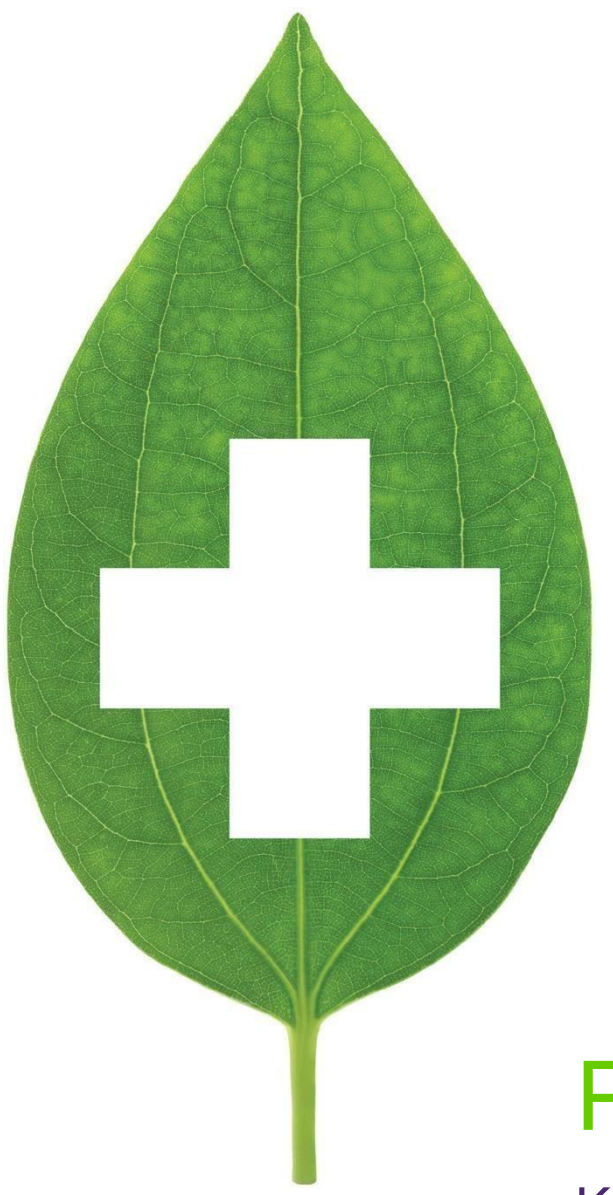

# PrescribeIT®

### Kroll FAQ's

October 2022

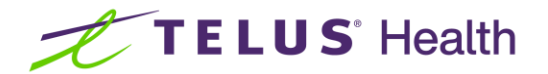

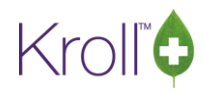

### **Table of Contents**

| Introduction                                                                                                    | 2              |
|----------------------------------------------------------------------------------------------------|----------------|
| Frequently Asked Questions                                                                                                    | 2              |
| 1. What do the different icons mean when copying from Local Rxs from the Process Electronic C screen?                                               | )rder<br>2     |
| 2. My External Rx Order screen is not being displayed                                                                                               | 4              |
| 3. How do I search for Prescribers in my area that are using PrescribeIT®?                                                                          | 5              |
| 4. How do I know if my Prescriber allows for eRenewals or Clinical Communication?                                                                   | 7              |
| 5. How do I "Unlink" a Prescriber if I selected the wrong one?                                                                                      | 7              |
| 6. What do I do when the Prescriber has more than one ePrescribing location?                                                                        | 8              |
| 7. If I have linked an incorrect patient, how do I unlink the patient?                                                                              | 9              |
| Unlinking Patients without any filled prescriptions                                                                                                 | 9              |
| Unlinking Patients with filled prescriptions                                                                                                    | 11             |
| 8. Why does my External Rx Order look different than indicated in the user guide or the training                                                    | video?<br>12   |
| 9. How do I print or view my External RxOrder?                                                                                                    | 16             |
| 10. Does my hard copy display that the prescription is a PrescribelT <sup>®</sup> Prescription?                                                     | 17             |
| 11. Where are the notifications for my Clinical Communications? Where are all the places I can messages?                                            | initiate<br>18 |
| 12. What is a Deferred Rx and how do I process it?                                                                                                  | 20             |
| Retrieving and Filling a Deferred Rx                                                                                                    | 20             |
|                                                                                                    | 24             |
| 13. How do I know if my External Rx order is valid, even though there is no Prescriber signature there a way to confirm the validity of the script? | ? Is<br>24     |
| 14. Cancelling a PrescribeIT® Prescription - Updated feature                                                                                        |                |
| 15. I see "Transmit Failure" error messages in the "ePrescribe Notifications" Queue, how do I fix                                                   | them?          |
| 16. Can I see a summary of all PrescribeIT® transactions?                                                                                           |                |
| 17. How do I link prescribers to PrescribeIT® in SK?                                                                                                |                |
| Overview                                                                                                    |                |
| First New Rx received through PrescribelT® from a prescriber                                                                                        |                |
| Searching and Linking a Prescriber – F7 Doctor Card 'ePrescribe' button                                                                             |                |
| Additional Resources:                                                                                                    |                |
|                                                                                                    | -              |

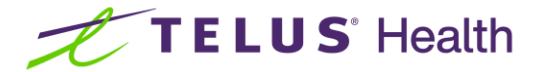

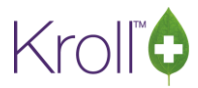

### Introduction

The following document is intended to answer the most frequently asked questions regarding the PrescribelT® functionality within Kroll. For a complete understanding of how to use PrescribelT® please refer to the Training Videos and User Guide in addition to this document.

### **Frequently Asked Questions**

## 1. What do the different icons mean when copying from Local Rxs from the Process Electronic Order screen?

The Process Electronic Rx Orders screen has been added when processing new PrescribelT® Rxs. This allows the pharmacy to select multiple Rxs and set a process action for each individual medication in a single screen before proceeding to filling.

| Process | Electronic Rx Orde             | ers               |                       |                       |                         |                                  |              |        |         |        |           |          |                | -       |   | >  |
|---------|--------------------------------|-------------------|-----------------------|-----------------------|-------------------------|----------------------------------|--------------|--------|---------|--------|-----------|----------|----------------|---------|---|----|
| Ŷ       | The following<br>Please review | actions<br>and ma | are sugg<br>ke any ne | ested ba<br>cessary o | sed on the<br>hanges be | available info<br>fore processin | rmatio<br>g. |        |         |        |           |          |                |         |   |    |
| Patient | Kroll, Abir                    |                   |                       |                       |                         | Allergies                        |              |        |         |        |           |          |                |         |   | 1  |
| JHN     | 8403874699                     | DOB               | 1996-Mai              | r-01 <b>25 y</b>      | Sex F                   | Conditions                       |              |        |         |        |           |          |                |         |   |    |
| rescrib | eIT Order                      |                   |                       |                       |                         |                                  |              |        |         |        |           |          | Process Action | Local R | x |    |
| 2020-Fe | b-28] 30 Tablet                | Cipralex          |                       |                       |                         |                                  |              |        |         |        |           |          | Dispense order | N/A     |   | F2 |
| 2020-Fe | eb-28] 900 Tablet              | metroni           | idazole 25            | i0 mg (25             | 0 mg)                   |                                  |              |        |         |        |           |          | Dispense order | N/A     |   | F2 |
| Patient | Kroll, Cory                    |                   |                       |                       |                         | Allergies                        |              |        |         |        |           |          |                |         |   | )  |
| JHN     |                                | DOB 1             | 980-Mar               | 25 <b>40 y</b>        | Sex M                   | Conditions                       |              |        |         |        |           |          |                |         |   |    |
| rescrib | eIT Order                      |                   |                       | Process               | Action                  |                                  | Loc          | al Rx  |         |        |           |          |                |         |   |    |
| 2021-Ja | n-28] 60 Capsule               | e Lyrica          |                       | Copy fr               | om existing             | ) Rx and dispen                  | ise [20      | 21-Jan | -28] Rx | # 1000 | 154, 60 C | AP ACT P | regabalin 75mg |         | 6 | F2 |
| Patient | Kroll Wendell                  |                   |                       |                       |                         | Allergies                        | Penicill     | ns     |         |        |           |          |                |         |   |    |
| JHN     | 3283348476                     | DOB               | 1988-Jan-             | 01 <b>33 y</b>        | Sex M                   | Conditions                       |              |        |         |        |           |          |                |         |   |    |
| rescrib | eIT Order                      |                   |                       | Process A             | ction                   |                                  | Local        | Rx     |         |        |           |          |                |         |   |    |
| 2021-Ja | in-27] 21 amoxici              | llin              |                       | Copy from             | n existing F            | tx and dispense                  | [2020        | -Feb-0 | 03] Rx# | 100010 | 06, 30 CA | P Apo-Am | noxi 250mg     |         | 6 | F2 |

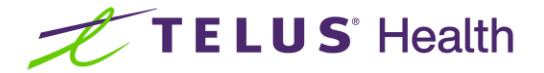

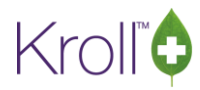

Depending on the patient's previously filled prescriptions on their profile, **a suggested Process Action will be selected by default**. If you wish to change the process action, press the **F2** button. If the Process action is to "Copy from existing Rx" you may see the following icons beside the Local Rx. These icons will make it easier for you to determine whether the Patient Profile has a therapeutic class match or higher. You can place the cursor over the icon to display a hover hint for details on the match.

If the match is identical you will see the following icons:

Identical (DIN)

If the match shows a Generic Equivalent, you will see the following icons:

Equivalent CCDD NTP)

Equivalent (GCN)

Equivalent (CCDD TM)

Equivalent (HiCL)

If the match shows a similar drug based on the apeutic class, the 2 icon will be displayed. If a match cannot be confirmed the 2 icon will be displayed.

**NOTE:** It is important to remember that Kroll will only provide a suggestion, you may come across a therapeutic class that is NOT the same as the product you would like to copy over. It is important to pay attention the icons to determine if you would like to "Copy from Existing Local Rx" or simply "Dispense the Rx".

If you accidentally copy over the wrong "Local Rx" you may need to Unlink the Patient and return the eRx order to the ToDo Queue. Please review how to do this in the PrescribelT® user guide or on our Training Videos.

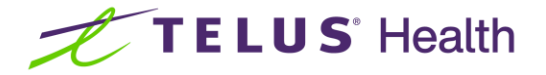

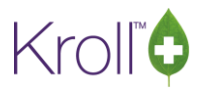

### 2. My External Rx Order screen is not being displayed

After starting a PrescribelT® order if your External Rx Order is not being displayed this may mean that the Auto Align button is not enabled. To enable the button, you may click on the 'External Rx Order' under View in the menu on the right hand side of your Kroll. You may also use the top menu a shown below.

| Ø 👘       |                |                         |             |                 | 1-New Rx       | for Test, Sup | port                   |                      |                                |        | _ <b>D</b> X           |  |
|-----------|----------------|-------------------------|-------------|-----------------|----------------|---------------|------------------------|----------------------|--------------------------------|--------|------------------------|--|
| File Ed   | lit Recent Rx  | iew Labels Profile Repo | orts Utili  | ties Cards Sess | ion Help Versi | ion 10 🧊 Live | Chat with k            | (roll Support        |                                |        |                        |  |
| F3 -      | Patient        | External Rx Order       |             | F9 - Workflow   |                |               |                        |                      |                                |        |                        |  |
|           | New Rx Penc    | EPrescribe Messages     | 3           |                 | ×Rx            |               |                        |                      |                                |        |                        |  |
| Date 12/  | /11/2020 Time  | Workflow Detail         | igo         | Fill Rx         | F2 Work Order  | 16618 F2      | Delivery               | Pickup               | <u> </u>                       |        | Make Rx Unfilled       |  |
| Patient S | earch          | Unit Dose Info Ctrl+U   | J Jg Sei    | arch            | Pack           | ~             | D <u>o</u> c Sear      | ch                   | Loc SK Starter Dat             | ta 🗸   | Make Rx Stock Transfer |  |
| Name      | Test, Support  | Adjudication Results    | ind         |                 |                |               | Name                   | Dr. Alligator, Pro   | v                              |        | 🕺 Adapt Rx             |  |
| City      |                | Lot/Expiry              | neric<br>ck | Form            | Sched          |               | City                   | Saskatoon            | 🖶 Add Rx I <u>m</u> age        |        |                        |  |
| Phone     |                | Lost Expiry             | Purch       |                 | OnHand 0       | No image      | Phone                  |                      | Transfer Rx From Another Store |        |                        |  |
| Plan      | Client I       |                         | DIN         |                 | Min Qty 0      |               | Lic# 6420206 Alt. Lic# |                      |                                |        | 🕞 Call Doctor          |  |
|           |                |                         |             |                 |                |               |                        |                      |                                |        | ∀ View                 |  |
| Allergies | (1)            |                         | Sig         |                 |                |               | Init                   | QA QA                | Auth Qty                       | 0      | 🕞 External Rx Order    |  |
| penicilli | nG             |                         |             |                 |                |               | Disp <u>O</u> ty       |                      | Rem Qty                        | 0      | 🕞 EPrescribe Messages  |  |
|           |                |                         |             |                 |                |               |                        | 2                    | G.P. %                         | 0      | 🔁 Unit Dose Info       |  |
| Conditio  | Conditions (0) |                         |             |                 |                |               | Prod Sel               | el (NONE) V Acq Cost |                                |        | ⇔ Work Order           |  |
|           |                |                         | Route of    | f Admin         |                | ~             | O/W                    | eRx (Prescribe ↓     | Markup                         | \$0.00 | Rx Counseling History  |  |

The External Rx Order screen should appear and you will be able to select the Auto Align box as shown below so that your External Rx Order screen will now appear for PrescribelT® Rxs automatically.

| Patient     |                                                                  |                    |
|-------------|------------------------------------------------------------------|--------------------|
| Name        | Test, Support                                                    | Unlink             |
| Address 1   |                                                                  | Gender F           |
| Address 2   |                                                                  | DOB 1970-09-01     |
| City        | Prov SK                                                          | Postal             |
| Phone       |                                                                  | <unk></unk>        |
| Allergies   | No allergies have been specified                                 |                    |
| Observ.     |                                                                  |                    |
|             |                                                                  |                    |
| Name        | ACCEL-DONEPEZIL 10 MG TABLET                                     |                    |
| Strength    |                                                                  |                    |
| CCDD        | 02419874 Form                                                    |                    |
|             |                                                                  |                    |
| Provider    | Alliantar Broy                                                   | ]                  |
| Liconco #   | E4200206 Specialty                                               |                    |
| Location    | e420206 specially                                                | Dector             |
| Address     | 224 Main St                                                      | Doctor             |
| City        | Sarkataan Drov SK                                                | Rostal S7H 0C6     |
| Phone       | Work: (306) 555-3456: Work: (306) 555-3456                       | Postal STITUCO     |
|             |                                                                  |                    |
| Sig         |                                                                  |                    |
| Admin Star  | T Date 12/11/2020 Admin Sto                                      | p Date             |
| 1 (One) 1   | Fablet(s), Once daily for 2 days. Ending 2020-11-14. Route: Oral |                    |
| Use this    | s gig code text in the Rx.                                       |                    |
| Prescribed  | Authorized                                                       |                    |
| Qty 2 Tab   | let(s) Days 2 Qty 2 Tablet(s) Days 2 Refills                     |                    |
| Comments    |                                                                  |                    |
| Treatmen    | nt Type: Chronic                                                 |                    |
| -Drior Ord- | ···                                                              |                    |
| Order #     | n<br>                                                            | Conv from Local Du |
| Order #     |                                                                  | Copy from Local RX |
| L           |                                                                  |                    |
|             |                                                                  |                    |
|             |                                                                  |                    |
|             |                                                                  |                    |
| Auto Alio   | n Forms Close                                                    |                    |
|             |                                                                  |                    |

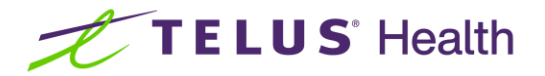

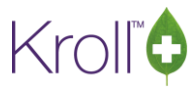

# 3. How do I search for Prescribers in my area that are using PrescribeIT®?

If you are live with PrescribelT® you will periodically receive an updated list of all Prescribers. You can search this list for Prescribers in your area OR you may search inside of Kroll using the following steps.

To search for a Prescriber on the PrescribeIT® Registry in Kroll:

 Navigate to F7 Doctor Card and click to insert the name of Prescriber that does not exist like 0, 0. Then click Insert.

| Ø                       |                  |                    |                  | 1-(Doc Se             | earch) 0, 0  |
|-------------------------|------------------|--------------------|------------------|-----------------------|--------------|
| File Edit Recent        | Search Utilities | Cards Session Help | Version 10 💬 Liv | eChat with Kroll Supp | oort         |
| F3 - Patient            | F5 - Drug        | F7 - Doctor        | F9 - Workflow    | F11 - Drop-off        | F12 - New Rx |
| [Last, First] [.Code] ( | DR [Phone]       | Search In          | s Insert         | Search                | ing By       |
| 0, 0                    |                  | X Cancel 🗌 Ad      | vanced           | C                     | )            |
| # 🔺 Last Name           | ▲ First N        | ame Ci             | ity              | Prov Phone            |              |
|                         |                  |                    |                  |                       |              |
|                         |                  |                    |                  |                       |              |
|                         |                  |                    |                  |                       |              |
|                         |                  |                    |                  |                       |              |
|                         |                  |                    |                  |                       |              |

2. Under the Address box click eRx ePrescribe, and select Add PrescribelT®.

| Last <u>N</u> ame 0 Fi | irst Name 0       | Salutati | on Dr. 🗸 🗸 | QuickCode          |  |  |  |  |
|------------------------|-------------------|----------|------------|--------------------|--|--|--|--|
| Addresses              |                   |          |            |                    |  |  |  |  |
| Add Modify Dele        | ete Primary Loca  | ation 🖌  |            | Doctor Active 🗸    |  |  |  |  |
| Locations (1) F2       | Ins Del Address 1 |          |            |                    |  |  |  |  |
| Office                 | Address 2         |          |            |                    |  |  |  |  |
|                        | City              | ~        | Prov       | ON (Ontario) 🗸 🗸 🗸 |  |  |  |  |
|                        | Postal            |          | Country    | Canada 🗸 🗸         |  |  |  |  |
| Ctrl↑Prev Ctrl↓Nex     | xt Phone          |          | Fax        |                    |  |  |  |  |
| erescribe              |                   |          |            |                    |  |  |  |  |
| Add PrescribelT        |                   |          |            | F2 Ins Del         |  |  |  |  |
| Topic Comment          |                   |          |            |                    |  |  |  |  |
|                        |                   |          |            |                    |  |  |  |  |
|                        |                   |          |            |                    |  |  |  |  |
|                        |                   |          |            |                    |  |  |  |  |
|                        |                   |          |            |                    |  |  |  |  |

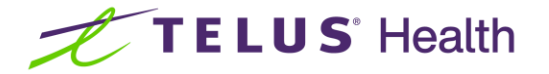

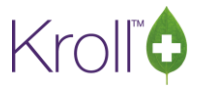

3. The ePrescribe Doctor Search form appears. After clearing the first and last name fields, you may use this window to search the PrescribeIT® network by entering a City or Postal Code to search by.

| <i>ø</i>    |            |         |              | ePres | cribe Doctor Sear | ch     |     |             | _           | DX     |
|-------------|------------|---------|--------------|-------|-------------------|--------|-----|-------------|-------------|--------|
| Last Name   |            | Lic Ref |              | ¥     |                   |        | Mat | ching Recor | ds 🗸        | Search |
| First Name  |            | Lic #   |              |       |                   |        |     |             | ×           | Cancel |
| Address     |            | Prov    | Ontario      | ~     |                   |        |     |             |             |        |
| City        | Toronto    |         |              |       |                   |        |     |             |             |        |
| Postal Code |            | Phone   |              |       |                   |        |     |             |             |        |
| LastName    | First Name |         | Licence Type | Prov  | Licence Number    | Phones |     | Language    | PrescribelT | Comm   |
|             |            |         |              |       |                   |        |     |             |             |        |
|             |            |         |              |       |                   |        |     |             |             |        |
|             |            |         |              |       |                   |        |     |             |             |        |
|             |            |         |              |       |                   |        |     |             |             |        |
|             |            |         |              |       |                   |        |     |             |             |        |
|             |            |         |              |       |                   |        |     |             |             |        |
|             |            |         |              |       |                   |        |     |             |             |        |
| L           |            |         |              |       |                   |        |     |             |             |        |

 You will now see all Prescribers in the selected city. It is important to NOT add the prescriber from this screen but instead to open a separate Kroll session and add prescribers from their own local profile.

| Ø                       |                                                            |             |        |              | ePres | cribe Doctor Sea | rch              |          |             |          | x |
|-------------------------|------------------------------------------------------------|-------------|--------|--------------|-------|------------------|------------------|----------|-------------|----------|---|
| Last Name<br>First Name | e Lic Ref                                                  |             |        | ~            |       |                  | Matching Records |          |             |          |   |
| Address                 |                                                            |             | Prov   | Ontario      | ~     |                  |                  |          |             |          |   |
| City                    | Toronto                                                    |             |        |              |       |                  |                  |          |             |          |   |
| Postal Code             |                                                            |             | Phone  |              |       |                  |                  |          |             |          |   |
| Only 100 of th          | Only 100 of the total 148 matching providers were returned |             |        |              |       |                  |                  |          |             |          |   |
| LastName                |                                                            | First Name  |        | Licence Type | Prov  | Licence Number   | Phones           | Language | PrescribelT | Comm     | ^ |
| Test                    |                                                            | TPR         |        | Dentist      | ON    | 22222222         |                  | English  | active      | active   |   |
| Day                     |                                                            | James       |        | Nurse Pract  | ON    | 79871            |                  | English  | active      | active   |   |
| Aha                     |                                                            | Alex        |        | Doctor       | ON    | 32489            |                  | English  | active      | active   |   |
| Doe                     |                                                            | James       |        | Doctor       | ON    | 898989           |                  | English  | active      | active   |   |
| Lee                     |                                                            | Alvin       |        | Nurse Pract  | ON    | 100962           |                  | English  | active      | active   |   |
| Bell                    |                                                            | Austin      |        | Doctor       | ON    | 54425            |                  | English  | active      | active   |   |
| DeletedCC               |                                                            | PrescribelT | Active | Doctor       | ON    | 99999            |                  | English  | active      | inactive |   |
| WithCCDelet             | ed                                                         | PrescribelT |        | Doctor       | ON    | 99999            |                  | English  | inactive    | inactive |   |
| WithCCActive            | 2                                                          | PrescribeIT |        | Doctor       | ON    | 99999            |                  | English  | active      | active   | ~ |

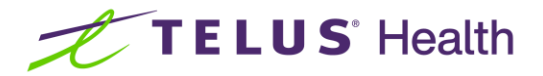

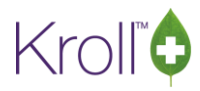

# 4. How do I know if my Prescriber allows for eRenewals or Clinical Communication?

Once you have linked a prescriber, two icons will appear on the doctor card indicating whether or not the prescriber allows eRenewals or Clinical Communication (as shown on the right). Please refer to Linking Prescribers in the Training Videos if you are unsure how to link a prescriber.

| ø                                                              |                           |                   |               | 1-New Rx for       | Test, Su |  |  |  |  |  |
|----------------------------------------------------------------|---------------------------|-------------------|---------------|--------------------|----------|--|--|--|--|--|
| File Edit Doctor Reports                                       | Utilities Cards Ses       | sion Help Versior | n 10 🧊 LiveCh | at with Kroll Supp | oort     |  |  |  |  |  |
| F3 - Patient F5 - D                                            | Drug F7 - D               | octor F9 - W      | orkflow F     | 11 - Drop-off      | F12 -    |  |  |  |  |  |
| Last Name Alligator First Name Prov Salutation Dr. V QuickCode |                           |                   |               |                    |          |  |  |  |  |  |
| Addresses                                                      | <u>Delete</u> Primary Loc | ation 🗹           |               | Doctor A           | ctive 🗸  |  |  |  |  |  |
| SK Starter Database - DO N                                     | NOT LOG<br>Address 2      | 234 Main St.      |               |                    |          |  |  |  |  |  |
| Office 2                                                       | City                      | Saskatoon 🗸       | Prov          | SK (Saskatchew     | /an) 🗸   |  |  |  |  |  |
|                                                                | Postal                    | S7H 0C6           | Country       | Canada             | ~        |  |  |  |  |  |
| Ctrl↑ Prev Ctrl ↓                                              | Next Phone                | (306) 555-1231    | Fax           |                    |          |  |  |  |  |  |
| Rx ePrescribe PrescribeIT:                                     | C 🖂                       |                   |               |                    |          |  |  |  |  |  |

### 5. How do I "Unlink" a Prescriber if I selected the wrong one?

| 🥖 ePrescribe Information 💶 🗖 🗙                                                                    |                                           |             |  |  |  |  |  |  |  |  |  |
|---------------------------------------------------------------------------------------------------|-------------------------------------------|-------------|--|--|--|--|--|--|--|--|--|
| In order to send eRenewals, you must link a Doctor and an Address/Location to the network records |                                           |             |  |  |  |  |  |  |  |  |  |
| Doctor Reference                                                                                  | 200126644 Delete Link                     |             |  |  |  |  |  |  |  |  |  |
| Location Reference                                                                                | 200126627                                 | Delete Link |  |  |  |  |  |  |  |  |  |
| Allow eRenewal                                                                                    | ✓                                         |             |  |  |  |  |  |  |  |  |  |
| Allow Clinical Commun                                                                             | nication 🗹                                |             |  |  |  |  |  |  |  |  |  |
| Refresh Perm                                                                                      | Refresh Permissions / Verify Demographics |             |  |  |  |  |  |  |  |  |  |
| Save X Cancel                                                                                     |                                           |             |  |  |  |  |  |  |  |  |  |

Clicking on the PrescribeIT® Icon on the doctor card as shown above will bring up the ePrescribe Information box. From here, you can click 'Delete Link' to remove the link.

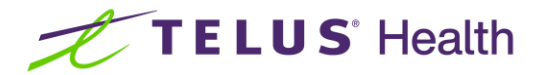

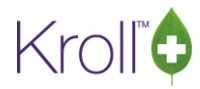

# 6. What do I do when the Prescriber has more than one ePrescribing location?

You may come across a prescriber that has more than one address specified on the Prescriber Registry. It is important that you link the correct address to the same address in your local Kroll address.

If you see multiple addresses for the Prescriber, you will want to first create a new office location locally in your doctor card, and then link the address to the correct local location:

| F3 - Patient                       | F5 - Drug            | F7 - D       | octor      | F9 - Wo   | orkflow  | F1                             | 1 - Drop-off   | F12         | 2 - New Rx        | Alt+X       | - Start |            |
|------------------------------------|----------------------|--------------|------------|-----------|----------|--------------------------------|----------------|-------------|-------------------|-------------|---------|------------|
| Last <u>N</u> ame Autoresp         | onderlast First Nar  | me Autores   | ponderfir  | Salutatio | n Dr.    | Ý                              | QuickCode      |             | Changed           | 🗸 s         | ave     | 🗶 Cancel   |
| Addresses                          |                      |              | _          |           |          |                                |                |             | Phone Numbers (1) |             |         | F2 Ins Del |
| <u>A</u> dd <u>M</u> o             | odify <u>D</u> elete | Primary Loca | ation 🔄    |           |          | Doctor Active V<br>Description |                |             |                   |             |         |            |
| Locations (2) F2 Ins Del Address 1 |                      |              |            |           |          |                                |                |             | Office            |             | 0015555 | 555556     |
| Office Address 2                   |                      |              |            |           |          |                                |                |             |                   |             |         |            |
|                                    | City V               |              |            |           |          |                                | ON (Ontario)   | ~           |                   |             |         |            |
|                                    |                      | Postal       |            |           | Count    | ny                             | Canada         | ~           |                   |             |         |            |
| Ctrl ↑ Prev                        | Ctrl ↓ Next          | Phone        | (001) 555  | -5555556  | Fax      | [                              |                |             |                   |             |         |            |
| eRx ePrescribe                     |                      |              |            |           |          |                                |                |             | Groups (0)        |             |         | F2 Ins Del |
| Comments (0)                       |                      |              |            |           | <b>/</b> |                                | Add A          | ddress      | ×                 |             |         |            |
| Topic                              | Comment              |              |            |           |          |                                |                |             |                   |             |         |            |
|                                    |                      |              |            |           |          | Loca                           | ation Secon    | nd Clinic I | Location          |             |         |            |
|                                    |                      |              |            |           |          |                                |                | -           |                   |             |         |            |
|                                    |                      |              |            |           |          |                                | ✓ <u>S</u> ave | <b>×</b>    | Cancel            |             |         |            |
| General Licences                   |                      |              |            |           |          |                                |                |             |                   |             |         | 🗲 Ctrl 🚽   |
| -Doctor Information                | n                    | P            | rimary Lic | ence Num  | ber      |                                |                |             | Presc             | riptions/Re | fills   | ]          |
| Designation                        |                      |              |            |           | ✓ □ No   | Kroll Care                     |                |             |                   |             |         |            |
| Specialty                          |                      | Lie          |            | 020061    |          |                                | Override       | Ref ID 0    |                   | Fax Refills |         |            |
| Desceribing Diabte                 | null minister        |              |            |           |          |                                |                |             | No                | Phone Ref   | ills    |            |

 Insert a new location name and click Save. Then select the newly added location and click on ePrescribe icon and Add PrescribelT.

| Last <u>N</u> ame | Autorespo   | onderlast     | First Nan | e Autores   | ponderfir | Salutatio | n Dr. 🕚 | QuickCode    |            | ОК                 | 🖉 Save | 🗶 Scan     |
|-------------------|-------------|---------------|-----------|-------------|-----------|-----------|---------|--------------|------------|--------------------|--------|------------|
| - Addres          | \ddresses   |               |           |             |           |           |         |              |            | Phone Numbers      | ; (1)  | F2 Ins Del |
| <u>A</u> dd       | <u>M</u> o  | dify <u>D</u> | elete     | Primary Loc | ation 🔄   |           |         | Doctor       | Active 🗸   | Description        | Phone  |            |
| Locatio           | ns (2)      | E             | 2 Ins Del | Address 1   |           |           |         |              |            | Office             | 001555 | 5555556    |
| Office            |             |               |           | Address 2   |           |           |         |              |            |                    |        |            |
| Second            | Clinic Loca | ation         |           | Addressie   |           |           |         |              |            |                    |        |            |
|                   |             |               |           | City        |           | ~         | Prov    | ON (Ontario) | ~          |                    |        |            |
|                   |             |               |           | Postal      |           |           | Country | Canada       | ~          |                    |        |            |
| Ctr               | Prev        | Ctrl ∳ I      | Vext      | Phone       |           |           | Fax     |              |            |                    |        |            |
| offx ePres        | scribe      |               |           |             |           |           |         |              |            | <u>G</u> roups (0) |        | F2 Ins Del |
| C <u>o</u> mmen   | ts (0)      |               |           |             |           |           |         | [            | F2 Ins Del |                    |        |            |
| Topic             |             | Comment       |           |             |           |           |         |              |            |                    |        |            |
|                   |             |               |           |             |           |           |         |              |            |                    |        |            |
|                   |             |               |           |             |           |           |         |              |            |                    |        |            |
|                   |             |               |           |             |           |           |         |              |            |                    |        |            |

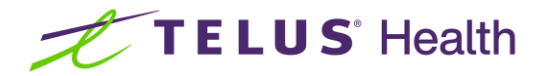

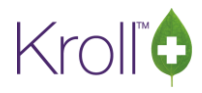

3. From the ePrescribe location selection box, select the corresponding address to the newly added location.

|                               |                                              | ePrescribe Lo                                                                                                    | ocation Selectio                                                                                                    | n                                                                                                    | L-                                                                                                    |                                                                                                    |
|-------------------------------|----------------------------------------------|----------------------------------------------------------------------------------------------------|----------------------------------------------------------------------------------------------------|----------------------------------------------------------------------------------------------------|----------------------------------------------------------------------------------------------------|----------------------------------------------------------------------------------------------------|
| cation that matches the addre | ss specified here                            |                                                                                                    |                                                                                                    |                                                                                                    | <b>~</b>                                                                                                    | Select                                                                                                    |
|                               |                                              |                                                                                                    |                                                                                                    |                                                                                                    |                                                                                                    | Cancel                                                                                                    |
|                               |                                              | ON                                                                                                    |                                                                                                    |                                                                                                    |                                                                                                    |                                                                                                    |
| Address                       | City, Prov                                   | Post                                                                                                    | al Phones                                                                                                    |                                                                                                    | PrescribelT                                                                                                    | Comm                                                                                                    |
| 101 Test Street               | Toronto, ON                                  | M5J                                                                                                    | 3A4 mobile: 00                                                                                                    | 15555555556, fax: 0015555555556                                                                                                    | active                                                                                                    | active                                                                                                    |
| 202 test street               | Toronto, ON                                  | M1E                                                                                                    | 3L3 mobile: 00                                                                                                    | 15555555556, fax: 001555555556                                                                                                    | active                                                                                                    | active                                                                                                    |
|                               |                                              |                                                                                                    |                                                                                                    |                                                                                                    |                                                                                                    |                                                                                                    |
|                               |                                              |                                                                                                    |                                                                                                    |                                                                                                    |                                                                                                    |                                                                                                    |
|                               |                                              |                                                                                                    |                                                                                                    |                                                                                                    |                                                                                                    |                                                                                                    |
|                               |                                              |                                                                                                    |                                                                                                    |                                                                                                    |                                                                                                    |                                                                                                    |
|                               |                                              |                                                                                                    |                                                                                                    |                                                                                                    |                                                                                                    |                                                                                                    |
|                               | Address<br>01 Test Street<br>202 test street | cation that matches the address specified here<br>Address City, Prov<br>01 Test Street Toronto, ON<br>202 test street Toronto, ON | ePrescribe Lo<br>cation that matches the address specified here<br>ON<br>Address City, Prov Post<br>01 Test Street Toronto, ON M5J<br>202 test street Toronto, ON M1E | ePrescribe Location Selection<br>cation that matches the address specified here<br>ON<br>Address<br>City, Prov<br>Postal Phones<br>OI Test Street<br>Toronto, ON<br>M1E 3L3 mobile: 00 | ePrescribe Location Selection         cation that matches the address specified here         ON       ON         Address       City, Prov       Postal         Phones       O1 Test Street       Toronto, ON       M5J 3A4         202 test street       Toronto, ON       M1E 3L3       mobile: 001555555556, fax: 001555555556 | ePrescribe Location Selection         cation that matches the address specified here         Image: Colspan="2">Image: Colspan="2">Image: Colspan="2"         Address       City, Prov       Postal       Phones       PrescribeIT         ON       M5J 3A4       Mobile: 001555555556       active         OI Test Street       Toronto, ON       M1E 3L3       mobile: 0015555555556       active         202 test street       Toronto, ON       M1E 3L3       mobile: 0015555555555       active |

### 7. If I have linked an incorrect patient, how do I unlink the patient?

If a patient is incorrectly linked, you may receive prescriptions for an incorrect patient through PrescribeIT®. A user may break the link between the incorrect patient and the clinic in this case.

#### Unlinking Patients without any filled prescriptions

An incorrect patient has been linked to a PrescribelT® incoming prescription from a specific clinic. Below example shows that the patients do not match and were incorrectly linked.

| ADT Message                                                                                                    | PrescribeT                                                                                                |                   |                                                                                                    |                                                                                       |                  |
|----------------------------------------------------------------------------------------------------|----------------------------------------------------------------------------------------------------|-------------------|----------------------------------------------------------------------------------------------------|---------------------------------------------------------------------------------------|------------------|
| Incoming                                                                                                    | ADT Patient                                                                                               |                   | Selected                                                                                                    | l Patient<br>, Max S                                                                  | - Search         |
| Last Name<br>First Name<br>Address 1<br>Address 2<br>City<br>Postal Code<br>Birthday<br>Sex<br>Home Phone<br>PHN | Kroll<br>BC<br>20 British Columbia Rd<br>Sauble Beach<br>M9V 1M9<br>01/01/1990<br>U<br>Work<br>9735385945 | Prov ON<br>Age 28 | Last Name<br>First Name<br>Address 1<br>Address 2<br>City<br>Postal Code<br>Birthday<br>Sex<br>Home Phone<br>PHN | Kroll<br>Max S<br>220 Duncan Mill Rd<br>Toronto<br>M3B 3/5<br>20/07/2011<br>M<br>Worl | Prov ON<br>Age 7 |

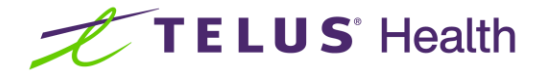

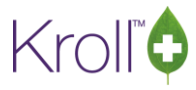

- 1. Call up a PrescribeIT® prescription for the patient from Rxs ToDo/Data Entry.
- 2. Click on the Unlink button on the External Rx Order.

| File Edit Recent Rx View Labels Profile R                   | Order Reference                                                           | Messages                                           |  |  |  |  |  |  |
|-------------------------------------------------------------|---------------------------------------------------------------------------|----------------------------------------------------|--|--|--|--|--|--|
| F3 - Patient F5 - Drug F7 - D                               | De 1.2.2.3.3.7.7.1011281.2:2a1191b2-dddf-4b68-9d54-e13ddcc15ae2           |                                                    |  |  |  |  |  |  |
| New Rx Pending Adj                                          | Written Date Do Not Dispense Before Expiry Date 13/08/2018 13/08/2018     |                                                    |  |  |  |  |  |  |
| Date 13/08/2018 Time 09:57 F2 Due 12 Patient Search         | Patient                                                                   |                                                    |  |  |  |  |  |  |
| Name Kroll, Max S Age: 7<br>Address 220 Duncan Mill Rd Male | Name         Kroll, BC           Address 1         20 British Columbia Rd | Gender                                             |  |  |  |  |  |  |
| City Toronto Prov ON<br>Phone Home (416) 383-1010           | Address 2<br>City Sauble Beach Prov ON                                    | DOB 1990-01-01<br>Postal M9V 1M9                   |  |  |  |  |  |  |
| Plan Client ID                                              | Phone Bo<br>Allergies No allergies have been specified                    | BC PHN 9735385945 No allergies have been specified |  |  |  |  |  |  |
| Allergies (0)                                               | Observ.                                                                   |                                                    |  |  |  |  |  |  |
| Conditions (D)                                              | Drug<br>Name Alesse (21) 100-20 mcg<br>Strength                           | Alesse (21) 100-20 mcg                             |  |  |  |  |  |  |
|                                                             | DIN 02236974 Form Tablet                                                  |                                                    |  |  |  |  |  |  |

3. Click on Yes when prompted 'Are you sure you want to unlink this patient?'

| File         Edit         Recent         Rx         View         Labels         Profile         Re           F3 - Patient         F5 - Drug         F7 - Dc                                                          | Order Reference<br>1.2.2.3.3.7.7.1011281.2:2a1191b2-dddf-4b68-9d54-e13ddcc15ae2                        | Messages                                                           |
|----------------------------------------------------------------------------------------------------|----------------------------------------------------------------------------------------------------|--------------------------------------------------------------------|
| New Rx         Pending Adj           Date 13/08/2018         Time 09:57         F2         Due         12                                                                                                    | Written Date     Do Not Dispense Before     Expiry Date       13/08/2018     13/08/2018     13/08/2018 |                                                                    |
| Batient Search     Age: 7       Name     Kroll, Max S     Age: 7       Address     220 Duncan Mill Rd     Male       City     Toronto     Prov     ON       Phone     Home     (416) 383-1010     Image: 100 million | Patient Name Kroll, BC Address 1 20 British Columbia Rd Address 2 Cit Are you sure? Prov ON            | Unlink<br>Gender<br>DOB <b>1990-01-01</b><br>Postal <b>M9V 1M9</b> |
| Plan Client ID Allergies (0)                                                                                                    | Ph<br>All<br>Ot<br>Are you sure you want to unlink this patient?                                       | C PHN 9735385945                                                   |
| Conditions (D)                                                                                                    | DI Yes No<br>Str. DIN 02236974 Form Tablet                                                             |                                                                    |

- 4. The prescription will be in the Rx's ToDo/Data Entry queue in its original state, with no local patient identified.
- 5. The next time the user calls up the PrescribelT® prescription from the Rx's ToDo/Data Entry queue to fill, the ADT wizard will launch so the correct patient can be selected.

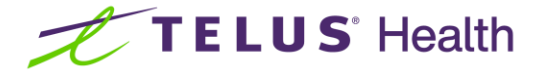

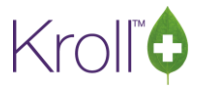

#### Unlinking Patients with filled prescriptions

If you are trying to unlink a patient as shown in section a) and you receive the below message, this means that the listed existing eRxs linked to that patient need to be cancelled before the patient can be unlinked.

|   | 1-New Rx for Smid, Simple_one                                                                                                    |
|---|----------------------------------------------------------------------------------------------------|
| I | The following Rxs must be marked as a mistake before you unlink this patient:<br>1005622 - Bicillin L-A 1200000unit/2ml<br>1005623 - Act-HIB<br>1005624 - Bicillin L-A 1200000unit/2ml<br>1005625 - HC1% In Canestan<br>1005654 - Aspirin With Stomach Guard Extra Strength Tab 500/246.2/52.3/96.9m<br>1005655 - Aspirin Daily Low Dose 81mg |
|   | ОК                                                                                                    |

**NOTE**: If you have filled any prescriptions from the wrong patient, you will be prompted to cancel the identified eRx numbers before you can unlink the patient. When you are cancelling these PrescribeIT eRx numbers, you must choose the "**Filled in Error- Remove from Patient Profile**" prompt, and then **UNLINK** the patient. This will ensure that the PrescribeIT prescriptions are returned to the Rxs ToDo Queue.

| <u>P</u> atient S | earch                    |       |         | <u>D</u> rug Sea | irch        |        | 24                 |                      | 2 Pack                | D <u>o</u> c Sear | ch    |                | Loc      | SK Starter Data 🗸 |
|-------------------|--------------------------|-------|---------|------------------|-------------|--------|--------------------|----------------------|-----------------------|-------------------|-------|----------------|----------|-------------------|
| Name              | Test, Support            |       | Age: 50 | Brand            | Tylenol Cap | let    |                    | 500m                 | 9                     | Name              | Dr. A | lligator, Prov | v        |                   |
| Address           |                          |       | Female  | Generic          | Acetaminop  | ohen   |                    |                      | IJC (John             | Address           | 234 I | Main St.       |          |                   |
| City              |                          | Prov  | SK      | Pack             | 24 Form     | n CPL  | Sched              | 3                    | 1                     | City              | Sask  | atoon          |          | Prov SK           |
| Phone             |                          |       |         | Purch            |             | \$3.57 | OnHand -413        | No                   | image                 | Phone             | (306) | 555-1231       |          |                   |
| Plan              | Client ID                |       |         | DIN              | 00723908    |        | Min Qty 0          |                      |                       | Lic#              | 6420  | 206            | Alt. Li  | c#                |
|                   |                          |       |         |                  |             |        | Sel                | ect an (             | Option                | 11                |       |                |          |                   |
| Allergies         | (1)                      |       |         | <u>S</u> ig *1   |             |        |                    |                      |                       |                   |       | QA             | Auth Qty | 1 1               |
| penicilli         | n G                      |       |         | TAKE 1           | TABLET ONC  | Y YO   | ou are cance<br>Do | ling the<br>b you wa | first fill<br>int to: | of an Rx          |       | CPL            | Rem Qty  | 0                 |
|                   |                          |       |         |                  |             |        |                    |                      |                       |                   |       |                | G.P. %   | 98.59             |
|                   |                          |       |         |                  |             |        | Mak                | e this Rx            | <u>U</u> nfilled      |                   |       | NE) V          | Acq Cost | \$0.15            |
| Conditio          | ns (0)                   |       |         |                  |             |        |                    |                      |                       |                   |       | · · ·          | Cost     | \$0.16            |
|                   |                          |       |         | Route of         | Admin       | ſ      | Filled in Erro     | nr - Rem             | ove from              | profile           |       | 1 -            | Markup   | \$0.00            |
|                   |                          |       |         |                  | -           | •      | The drift Erre     | n nem                | ore non               | prome             | '     | 1 F2           | Fee      | \$10.49           |
|                   |                          |       |         | Dosage           | orm         |        |                    |                      |                       |                   |       |                | Total    | \$10.65           |
| Plans             | Pricing Dates Comments I | ndica | tions   |                  | her         | Un     | it Dose (Ctrl-U)   | : Disable            | d                     |                   |       |                |          |                   |

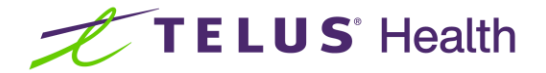

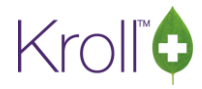

Do not copy the prescription to a new number. Enter an optional comment and click SAVE.

| rescription July 3 | 11st 2017          |                            |
|--------------------|--------------------|----------------------------|
|                    |                    |                            |
|                    |                    |                            |
|                    |                    |                            |
|                    |                    |                            |
|                    | rescription July 3 | rescription July 31st 2017 |

Once you have cancelled the PrescribelT® prescriptions you will now be able to unlink the patient. The PrescribelT® prescriptions will now be returned to the Rxs ToDo Queue, from where you can fill the eRx and link the correct patient.

For more information, please review Cancelling Rxs in the Kroll PrescribelT® User Guide.

# 8. Why does my External Rx Order look different than indicated in the user guide or the training video?

If you are a pharmacy that has a paperless workflow, your External Rx Order appears within the "Create New Rx From To Do" screen. There are some slight differences as indicated below. When you Press F7 to call up the prescription from the Rxs ToDo, your External Rx Order will have data entry options on the left and the External Rx Order on the right.

|               |                                              |      |                | 1      |       |                    |          |             |
|---------------|----------------------------------------------|------|----------------|--------|-------|--------------------|----------|-------------|
| Prescribel    | l Order Reference                            |      | Messages       | - Comm | ent.  |                    |          |             |
| 1.2.0.9.9.4   | .0994.2:8ccc4b97-b634-46c2-aab2-3ceff06bc7ce |      |                | Patie  | ont   |                    |          | - F3        |
| Written Da    | te Do Not Dispense Before Expiry Date        |      |                | Name   | Tet   | st, For Krall      |          |             |
| 15/08/20      | 19 15/08/2019                                |      |                | Addre  | ess 1 |                    | 18       | /04/70 (49) |
| Dationt       |                                              |      |                | Drug   |       | 1643               |          | ES.         |
| Name          | Test For Kroll                               |      | Unlink         | Brenc  |       |                    | Dall     | plases      |
| Address 1     |                                              | 6    | iender M       | Gene   |       |                    | 2711     |             |
| Address 2     |                                              | D    | OB 1970-04-18  | Free   | Form  |                    |          | No image    |
| City          | Oshawa Prov (                                | ON P | ostal          |        | 10000 |                    |          |             |
| Phone         |                                              |      | <unk></unk>    | Doct   | or    | s                  |          | F7          |
| Allergies     |                                              |      |                | Neme   | Aut   | oresponderlast, Au | lorespon | derfirst De |
| Observ.       |                                              |      |                | Free   | Form  |                    |          |             |
| 1200000       |                                              |      |                |        |       |                    |          |             |
| Drug          | Flavil                                       |      |                | ×      |       | No image           |          |             |
| Strength      | No strength specified                        |      |                |        |       |                    |          |             |
| Form          | Tablet                                       |      |                | Sig    |       |                    |          | Init KX-AS  |
| Sector Sector |                                              |      |                |        |       |                    |          |             |
| Name          | Autoresponderlast Autoresponderfirst         |      |                |        |       |                    |          |             |
| License #     | ON776644 Specialty                           |      |                |        |       |                    |          |             |
| Location      | Office                                       | Role | Doctor         |        |       |                    |          |             |
| Address       | 111 ** Test Clinic Only ** Street            |      |                |        |       |                    |          |             |
| City          | Test-Stub Prov                               | ON   | Postal M1M 1M1 |        |       |                    |          |             |
| Phone         | Work: (1555) 555-5556                        |      |                |        |       |                    |          |             |
| -             |                                              |      |                |        |       |                    |          |             |
| 10 mg 1       | time dally                                   |      |                |        |       |                    |          |             |
| 1 010 1       | dime daily                                   |      |                |        |       |                    |          |             |

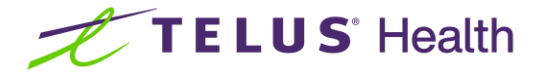

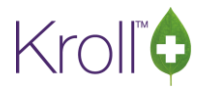

From this screen, go through each fill card on the right hand side (Patient, Drug, and Doctor) to verify you have the correct information. Typically, the patient and the doctor will be auto-selected, while you will have to confirm the brand and packaging of the product.

With a "Create New Rx from to Do" display you will not have to enter in the Disp QTY, X Refills, Auth Qty and Days Supply in the highlighted section above/below. Even though the fields are blank, they will be populated once you click "Save or Lookup Rx" and displayed on the F12 Fill Screen.

| 💋 1-New Rx for Test, For Kroll                            | 1-New Rx for Test, For Kroll                                                                                                    |                                                |                             |  |  |  |  |  |
|-----------------------------------------------------------|----------------------------------------------------------------------------------------------------|------------------------------------------------|-----------------------------|--|--|--|--|--|
| File Edit RX view Labels Profile Reports Utilities        | NH Cards Session Help Version 10 Cards LiveChat with Kroll Su                                                                                                    | pport                                          |                             |  |  |  |  |  |
| F3 - Patient F5 - Drug F7 - Doo                           | tor F9 - Workflow F10 - Pickup F11 - E                                                                                                    | Prop-off F12 - Fill Rx Alt+X - Start           |                             |  |  |  |  |  |
| New Rx Pending Adj                                        | Rx Start Date         Latest Fill           15/08/2019         0         0         0         0         0         0         0         0         0         0         0         0         0         0         0         0         0         0         0         0         0         0         0         0         0         0         0         0         0         0         0         0         0         0         0         0         0         0         0         0         0         0         0         0         0         0         0         0         0         0         0         0         0         0         0         0         0         0         0         0         0         0         0         0         0         0         0         0         0         0         0         0         0         0         0         0         0         0         0         0         0         0         0         0         0         0         0         0         0         0         0         0         0         0         0         0         0         0         0         0         0         < | ty Init Vookup X Cancel                        | ×Rx ▲                       |  |  |  |  |  |
| Date 15/08/2019 Time 10:49 F2 Due 9m                      | ins ago Fill Rx F2 Work Order 697687 F2                                                                                                    | Delivery Pickup                                | Make Py Not Dispansed       |  |  |  |  |  |
| Patient Search                                            | Drug Search Pack 100                                                                                                    | Doc Search Loc Office                          | Make Px Stock Transfer      |  |  |  |  |  |
| Name Test For Kroll Age: 49                               | Brand Amitrintyline 10mg                                                                                                    | Name Dr. Autoresponderlast, Autoresponderfirst | V Adapt Du                  |  |  |  |  |  |
| Address Male                                              | Generic Amitriptyline Hydrochloride SIV (Sive                                                                                                    | Address 111 ** Test Clinic Only ** Street      | A Adapt RX                  |  |  |  |  |  |
| City Oshawa Prov ON                                       | Pack 100 Form TAB Sched 1                                                                                                    | City Test-Stub Prov ON                         | Add Rx Image                |  |  |  |  |  |
| Phone                                                     | Purch \$4.35 OnHand 0 No image                                                                                                    | Phone (416) 555-5555                           | Transfer Rx From Another    |  |  |  |  |  |
| Plan CS Client ID 456789                                  | DIN 02451786 Min Qty 0                                                                                                    | LIC# ON/76644 Alt. LIC#                        | Call Doctor                 |  |  |  |  |  |
|                                                           |                                                                                                    |                                                | S Counsel Patient on Pickup |  |  |  |  |  |
| Allergies (0)                                             | Sig 10 mg 1 time daily                                                                                                    | Init KX-AS, KX-AS2 Auth Qty 30 1               | 👆 Print Kroll Care          |  |  |  |  |  |
|                                                           | 10 MG 1 TIME DAILY                                                                                                    | Disp Oty 30 TAB Rem Oty 30 1                   | 🔁 Owe Quantity              |  |  |  |  |  |
|                                                           |                                                                                                    | Days G.P. % 91.04                              | ⊻ View                      |  |  |  |  |  |
|                                                           |                                                                                                    | Prod Sel (NONE) Acq Cost \$1.31                | C External Rx Order         |  |  |  |  |  |
| Conditions (1)                                            |                                                                                                    | O/W eBx (Prescribe Cost \$1.63                 | C EPrescribe Messages       |  |  |  |  |  |
| Palmar Kash                                               | Route of Admin Oral -                                                                                                    | Labels 1 F2 Markup \$0.00                      | Clinical Interactions       |  |  |  |  |  |
|                                                           | Dosage Form                                                                                                    | Fee \$12.99                                    | III Plan Information        |  |  |  |  |  |
|                                                           |                                                                                                    | 10141 \$14.02                                  | Separation Plan Information |  |  |  |  |  |
| Plans Pricing Dates Comments Indications Ir               | nages Other Unit Dose (Ctrl-U): Disabled                                                                                                    |                                                |                             |  |  |  |  |  |
| CS Not Adjud                                              | You must enter a days supp                                                                                                    | у.                                             | Contene Equivalents         |  |  |  |  |  |
| Cash Not Adjud, Deduct: \$0.00                            | ToDo Drug Name:Elavil                                                                                                    |                                                | A West Order                |  |  |  |  |  |
|                                                           | This Bx is linked to an eBx                                                                                                    |                                                | C Work Order                |  |  |  |  |  |
|                                                           | Counsel Patient on Pickup                                                                                                    |                                                | Rx Counseling History       |  |  |  |  |  |
|                                                           | -1                                                                                                    |                                                | Workflow                    |  |  |  |  |  |
| Min Interval Days                                         | Enable Auto-Refill                                                                                                    |                                                | V Send Rx to Trouble        |  |  |  |  |  |
| Max Disp Qty                                              | Bx Comments (1)                                                                                                    |                                                | View Workflow Detail        |  |  |  |  |  |
| External Ref: 1.2.0.9.9.4.0994.2:8ccc4b97-b634-46c2-aab2- | 3ceff06bc7ce                                                                                                    |                                                | Workflow Push Queues        |  |  |  |  |  |
| Treatment Type: Chronic                                   | -1                                                                                                    |                                                | Data Input                  |  |  |  |  |  |
|                                                           | User: KX-AS2 (Kroll Super                                                                                                    | User) 🖾 0 🔛                                    | 15/08/2019 10:58:45.::      |  |  |  |  |  |

To bring the SIG into the script, click on the box "Use this SIG code text in the Rx". Once your data entry is completed on the right side of the screen, click Save.

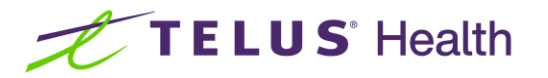

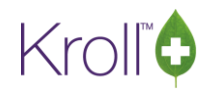

| 🕖 Create Ne | ew Rx From To Do                   |                    |          |             |                             |               |
|-------------|------------------------------------|--------------------|----------|-------------|-----------------------------|---------------|
| Profile     |                                    |                    |          |             |                             |               |
| City        | Oshawa                             | Prov ON Postal     |          | Comment     |                             |               |
| Phone       |                                    | <unk></unk>        |          | Patient     |                             | - F3          |
| Allergies   |                                    |                    |          | Name        | Test, For Kroll             |               |
| Observ.     |                                    |                    |          | Address 1   |                             | 8/04/70 (49)  |
| Drug        |                                    |                    |          | Drug/Mix    |                             | F5            |
| Name        | Elavil                             |                    |          | Brand       | Amitriptyline 10mg Del      |               |
| Strength    | No strength specified              |                    |          | Generic     | Amitriptyline Hydrochloride | No image      |
| Form        | Tablet                             |                    |          | Free Form   |                             | No mage       |
| Provider    |                                    |                    |          | Doctor      |                             | E7            |
| Name        | Autoresponderlast, Autoresponderfi | rst                |          | News        | Autorocoondorlact Autorocoo | ndorfiret p.i |
| License #   | ON776644 Specialty                 |                    |          | Free Form   | Autorespondences Autorespo  | indennist Del |
| Location    | Office                             | Role Doctor        |          | FreeForm    | <u> </u>                    |               |
| Address     | 111 ** Test Clinic Only ** Street, |                    |          |             |                             |               |
| City        | Test-Stub                          | Prov ON Postal M1M | 1M1      | <u>×</u>    | No Image                    |               |
| Phone       | Work: (1555) 555-5556              |                    |          |             |                             |               |
| Sia         |                                    |                    |          | Sig 10 mg   | 1 time daily                | Init KX-AS2   |
| 10 mg 1     | time daily                         |                    | _        | 10 MG 1 TIM | E DAILY                     |               |
| Use thi     | is sig code text in the Rx.        |                    |          |             |                             |               |
| Prescribe   | d Authorized                       |                    |          |             |                             |               |
| Qty 30 Ta   | ablet(s) Days Qty 30 Tablet(s)     | Days Refills       |          |             |                             |               |
| Comment     | 3                                  |                    |          |             |                             |               |
| Treatme     | nt Type: Chronic                   |                    | 1        |             |                             |               |
| Prior Ord   | er                                 |                    |          |             |                             |               |
| Order #     |                                    | Copy from Loca     | IRX      |             |                             |               |
|             |                                    |                    |          |             |                             |               |
| 1           |                                    |                    | <u>×</u> | Disp Oty    | ×Refills = Auth Oty         |               |
|             | Save                               | X Cancel           |          | Days        | Unlimited Refills Until     | 14/08/2020    |

Once you have clicked Save, you will automatically be taken to the Kroll F12 Fill screen. You can now process your prescription.

| 💋 1-New Rx for Test, For Kroll                                                       |                                                    |                          |                             | _ [ ] ×                         |
|--------------------------------------------------------------------------------------|----------------------------------------------------|--------------------------|-----------------------------|---------------------------------|
| File Edit Rx View Labels Profile Reports Utilities !                                 | NH Cards Session Help Version 10 💭 LiveChat with 1 | roll Support             |                             |                                 |
| F3 - Patient F5 - Drug F7 - Doc                                                      | tor F9 - Worldlow F10 - Pickup F                   | L1 - Drop-off F12 - Fill | Rx Alt+X - Start            |                                 |
| New Rx Pending Adi                                                                   | Rx Start Date Latest Fill                          | Oty                      | Lookup X Cancel             | l ≫ Rx _                        |
|                                                                                      |                                                    |                          |                             | Make Rx Unfilled                |
| Date 15/08/2019 Time 10:49 F2 Due 9 mi                                               | ns ago  Fill Rx F2 Work Order  697687              | F2 Delivery Pickup       | <u> </u>                    | 😡 Make Rx Not Dispensed         |
| Patient Search                                                                       | Drug Search Pack 100                               | Doc Search               | Loc Office 💌                | Make Rx Stock Transfer          |
| Name Test, For Kroll Age: 49                                                         | Brand Amitriptyline 10mg                           | Name Dr. Autorespond     | Ierlast, Autoresponderfirst | 🔏 Adapt Rx                      |
| Address Male                                                                         | Generic Amitriptyline Hydrochloride SI             | City Test-Stub           | Prov ON                     | 🚰 Add Rx Image                  |
| Phone                                                                                | Purch \$4.35 OnHand 0 No ir                        | Phone (416) 555-5555     |                             | Manual Transfer Rx From Another |
| Plan CS Client ID 456789                                                             | DIN 02451786 Min Qty 0                             | Lic# 0N776644            | Alt. Lic#                   | Call Doctor                     |
|                                                                                      |                                                    |                          |                             | Counsel Patient on Pickup       |
| Allergies (0)                                                                        | Sig 10 mg 1 time daily                             | Init KX-AS KX-AS2        | Auth Oty 30 1               | A Print Kroll Care              |
|                                                                                      |                                                    | Disp Oty 30 TAB          | Rem Oty 30 1                | C Owe Quantity                  |
|                                                                                      | I WING I TIME DOLLI                                | Davs                     | G.P. % 91.04                | ≥ View                          |
|                                                                                      |                                                    | Prod Set (NONE)          | Acq Cost \$1.31             | External Rx Order               |
| Conditions (1)                                                                       |                                                    | O/W eRx (Prescribe       | Cost \$1.63                 | C EPrescribe Messages           |
| Palmar Kash                                                                          | Route of Admin Oral                                | Labels 1 F2              | Markup \$0.00               | Clinical Interactions           |
|                                                                                      | Dosage Form Tablet                                 |                          | Total \$14.62               | - Plan Information              |
|                                                                                      | Louis L Heit Dave (Chi II): Disabled               |                          |                             | Patient Plan Information        |
| Ry Plans Plan Pays Extra Info (E2 Edits)                                             | ages   Other   One Dose (Chi-o): Disabled          | supply                   |                             | (F) Generic Equivalents         |
| CS Not Adjud.                                                                        | Not enough inventory                               | or Bx                    |                             | Unit Dose Info                  |
| Cash Not Adjud. Deduct: \$0.00                                                       | ToDo Drug Name:Elavi                               |                          |                             | Nork Order                      |
|                                                                                      | 1 This Rx is linked to an                          | Rx                       |                             | Rx Counseling History           |
|                                                                                      | Counsel Patient on Pick                            | up                       |                             | (States)                        |
|                                                                                      | <u> </u>                                           |                          |                             | Vorkilow                        |
| Next Disp Qty Min Interval Days                                                      | Enable Auto-Refill                                 |                          |                             | View Workflow Detail            |
| Max Disp Qty                                                                         | Rx Comments (1)                                    |                          |                             |                                 |
| External Ref: 1.2.0.9.9.4.0994.2:8ccc4b97-b634-46c2-aab2-<br>Treatment Type: Chronic | 3ceff06bc7ce                                       |                          |                             | Pota Janut                      |
| 1                                                                                    | <u> </u>                                           |                          |                             | vata input                      |
|                                                                                      | User: KX-AS2 (Kroll S                              | uper User)               | ⊡.0 <b></b>                 | 1 15/08/2019 10:58:45.::        |

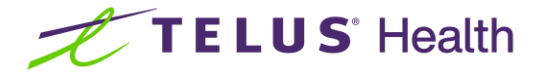

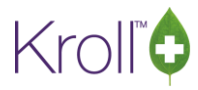

If your pharmacy has an advanced workflow configuration and employs verification screens, the External Rx Order will appear on the left hand side. This will aid in the verification process and limit the need to print out the order on paper, optimizing time and costs.

| 1-(local):Pharmacy10-14PrescribeIT0.2.2Demo3-Workflow         |                                                                                               |
|---------------------------------------------------------------|-----------------------------------------------------------------------------------------------|
| File Edit Profile Utilities NH Cards Session Help Version 10  |                                                                                               |
| F3 - Patient F5 - Drug F7 - Doctor F9 - Workflow F10          | ) - Pickup F11 - Drop-off F12 - Return to Rx Alt+X - Start                                    |
| Clinical Verification Rx Number 1000026                       | Due 19 mins ago Tote No Tote                                                                  |
| Work Order 33                                                 | F2     Fill Regular Rx (LLAdvancedW     Script Image     No Ref #     ① Clinical Interactions |
|                                                               | Patient Charting                                                                              |
| Clinical Verify Rx Financial Rx Images Workflow Packaging     | Patient Documents (0)                                                                         |
| External Order                                                | Patient Kroll, Wendell Birth 13/01/1988 30 V Profile                                          |
| Written Date Do Not Dispense Before Expiry Date               | Address 220 Test Road Allergies 0 All Rxs (3)                                                 |
| 30/08/2018 30/08/2018                                         | Plan Client ID Active Rxs                                                                     |
| Definet                                                       | Pricing Profile                                                                               |
| Name Mr. Kroll Wendell                                        | Drug Betaderm Cream 0.1% Pack 454 Not Disp/OTC Profile                                        |
| Address 1 220 Test Road Gender M                              | Generic Betamethasone Valerate Therapeutic Equivalents                                        |
| Address 2 DOB 1988-01-                                        | -13 Manuf TAR (Tarc Purch \$40.36 Rx                                                          |
| City North York Prov ON Postal M1V 1V                         | V1 S Counsel Patient on Pickup                                                                |
| Phone Home: (416) 219-9000 ON PHN 2371283                     | 165 Doctor Dr. He, Wendell Lic # 33899 Workflow Push Queues                                   |
| Allergies Penicillins (Suspected); Salicylates                | Address 5102 48 St Phone Data Entry                                                           |
| Observ. 143 centimeter(s) (07/08/2018); 86.17 kg (07/08/2018) | Packaging                                                                                     |
| Drug                                                          | Pharmacist Verification                                                                       |
| Name Betaderm 0.1 %                                           | No image available Incomplete Pickup                                                          |
| Strength 0.1 %                                                |                                                                                               |
| Form Cream                                                    | SIG 1 APPLICATION 1 TIME DAILY FOR G.P. % 80.1                                                |
| Provider                                                      | 1 APPLICATION 1 TIME DAILY FOR 30 DAYS Cost \$2.93                                            |
| Name Dr He, Wendell                                           | Markup \$0.00                                                                                 |
| License # 33899 Specialty                                     | Total \$13.42                                                                                 |
| Location PSS QA Role Doctor                                   | Qty 30 Auth Qty 30 1 O/W                                                                      |
| Address E103 A0 CA                                            | Days 30 Rem Qty 0 Ago                                                                         |
| Workflow Note                                                 |                                                                                               |
| X Save for Later                                              | ● <u>Cancel Rx</u> Irouble S <u>Reject</u> Approve                                            |

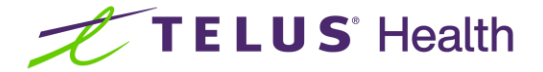

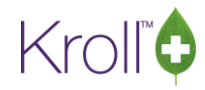

### 9. How do I print or view my External Rx Order?

To print a copy of the PrescribelT® Order for your records, call up the Rx up in modify mode (Please refer to the Kroll user Manual Pg. 373 on how to display a prescription in Modify). On the top horizontal tool bar, click Rx, and then click Print eRx Order now.

| Ø        |         |            |              |         |            |             |            |              |        |       |
|----------|---------|------------|--------------|---------|------------|-------------|------------|--------------|--------|-------|
| File     | Edit    | Recent     | Rx           | View    | Labels     | Profile     | Reports    | Utilities    | Cards  | Sessi |
| F        | 3 - Pa  | atient     |              | Make    | Rx Unfille | d           |            |              |        |       |
|          |         |            |              | Make    | Rx Not Di  | spensed     |            |              |        |       |
|          | N       | lew Rx     |              | Make    | Rx Stock   | Transfer    |            |              |        |       |
| Date     | 18/05   | 6/2021     |              | Adapt   | Rx         |             |            |              |        |       |
| Patier   | nt Sea  | rch        |              | Transf  | er Rx Froi | m Anothe    | er Store   |              |        |       |
| Name     | S       | mid. Simpl |              | Back D  | )ate Rx    |             |            |              |        |       |
| Addre    | ess     | ind, Simpi |              | Add R   | x Image    |             |            |              |        |       |
| City     |         |            |              | Call D  | octor      |             |            |              |        |       |
| Phon     | e 🗌     |            |              | Couns   | el Patient | t on Picku  | qu         |              |        |       |
| Plan     |         |            |              | Part Fi | II         |             |            |              |        |       |
|          |         |            |              | Trial R | x          |             |            |              |        |       |
| Aller    | aies (( | 0)         |              | Chang   | je Rx Pacl | c Size Qty  |            |              |        |       |
|          |         |            |              | Owe C   | Quantity   |             |            |              |        |       |
|          |         |            |              | Print A | Authorizat | tion Labe   | l Now      |              |        |       |
|          |         |            |              | Print K | (roll Care | Now         |            |              |        |       |
| Cond     | itions  | ; (0)      | - [          | Print e | Rx order   | now         |            |              |        |       |
|          |         |            |              | Print C | Complian   | ce Calend   | lar        |              |        |       |
|          |         |            | $\checkmark$ | Print D | elivery L  | abel (Sen   | d To)      |              |        |       |
|          |         |            | $\checkmark$ | Print V | Vallet Car | rd (Profile | :)         |              |        |       |
| Pla      | ns P    | Pricing D  |              | Workf   | low Com    | ment        |            |              |        |       |
| Rx P     | lans    |            |              | Make    | this Doct  | or the Far  | nily Docto | r for this P | atient |       |
| I I Cack |         | - U I      |              |         |            |             |            |              |        |       |

**NOTE:** When workflow is configured with the Print DIS Prescription Order action, the PrescribelT® Order will print automatically when a PrescribelT® prescription is Filled, Unfilled or Not Dispensed.

| <b>/</b>             |      |            |             |         |      |
|----------------------|------|------------|-------------|---------|------|
| File Edit Recent Rx  | Viev | v Labels   | Profile     | Reports | Util |
| F3 - Patient         |      | External F | & Order     |         |      |
|                      |      | EPrescrib  | e Message   | s       |      |
| New Rx Pend          |      | Work Ord   | ler         |         |      |
| Date 18/05/2021 Time |      | Workflov   | v Detail    |         |      |
| Patient Search       |      | Drug Inte  | ractions    | Alt+0   | 2    |
| Name Smid, Simple on |      | Generic E  | quivalents  | Alt+(   | 5    |
| Address              |      | Unit Dos   | e Info      | Ctrl+l  | J    |
| City                 |      | Adjudica   | tion Result | s       |      |
| Phone                |      | Adjudica   | tion Log    |         |      |
| Plan Clien           |      | Lot/Expir  | у           |         |      |

You can view your External Rx Order by going under View in the top menu and clicking External Rx Order.

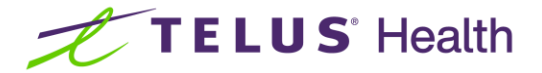

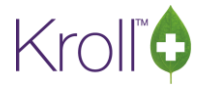

# 10. Does my hard copy display that the prescription is a PrescribelT<sup>®</sup> Prescription?

Yes, this will be displayed on the hard copy as indicated below.

| Rx:1000027<br>Kroll, Wendell<br>220 Test Road                                                                                                    | Thu 30-Aug-2018 12:01<br>WH<br>(416) 219-9000<br>Sex: Male |
|----------------------------------------------------------------------------------------------------|------------------------------------------------------------|
| North York, ON M1V 1V1                                                                                                    | DOB: 13-Jan-1988(30 y                                      |
| 30 GM Betaderm Cream<br>Betamethasone Valerate 0                                                                                                    | 0.1% O/W: Network<br>0.1% Mfr: TAR                         |
| DIN: 00716626 40.36                                                                                                    | /454 On Hand: -30 Days: 30                                 |
| Dr. He, Wendell<br>5102 48 St<br>Yellowknife NT X1A 1N6                                                                                                    | Doc# A1:33899<br>INTERVAL DAYS: 30<br>NEW eR               |
| and the second second s | Austhania Dama d                                           |
| Orig Rx:1000026<br>Cost:2.93 Mkup:0.00<br>Pat:13.42<br>T.P.:0.00 -                                                                                                    | Fee:10.49 Total:13.42                                      |
| Orig Rx:1000026<br>Cost:2.93 Mkup:0.00<br>Pat:13.42<br>T.P.:0.00 -<br>Counsel Date: Pha                                                                                                    | Fee:10.49 Total:13.42                                      |

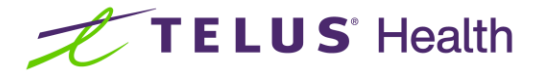

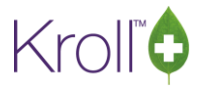

## 11. Where are the notifications for my Clinical Communications? Where are all the places I can initiate messages?

Notifications for Clinical Communication can be viewed by clicking F9 Workflow and then selecting ePrescribe Notifications from the right hand menu.

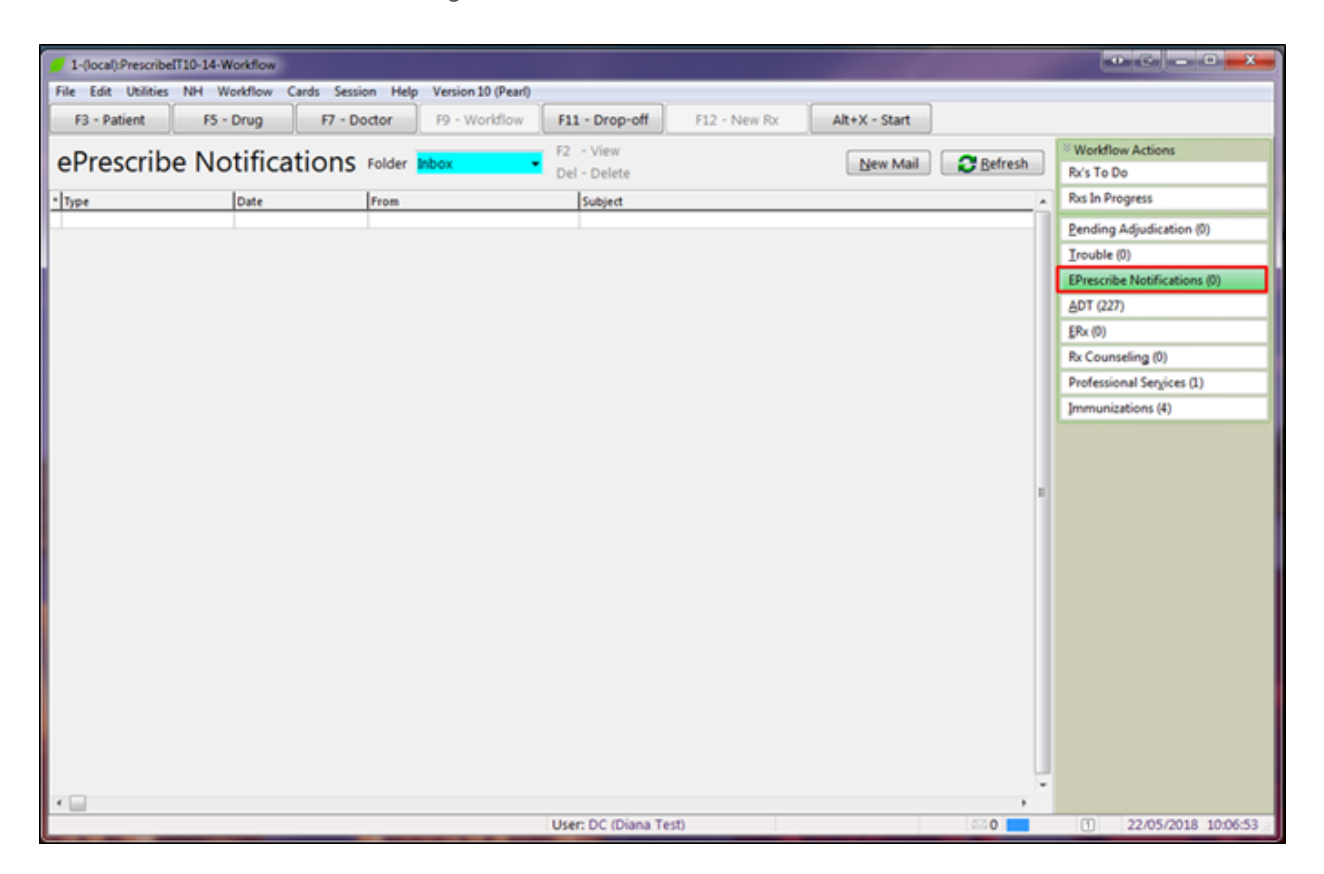

You can also send Clinical Communications from the External Rx Order. Call up a new External Rx Order from the 'Rx's to Do' or an existing one by clicking on 'Modify Rx'. Then click on message from the External Rx Order.

| 🖉 External Rx Order                                                                                                    | 1-New Rx for Orv    | vell, Will Jr     |             | 10            |                |                    |               |   |
|----------------------------------------------------------------------------------------------------|---------------------|-------------------|-------------|---------------|----------------|--------------------|---------------|---|
| PrescribeIT Order Reference Messages                                                                                       | F3 - Patient        | F5 - Drug         | F7 - Doctor | F9 - Workflow | F11 - Drop-off | F12 - Return to Rx | Alt+X - Start |   |
| Written Date         Do Not Dispense Before         Expiry Date           10/05/2018         10/05/2019         10/05/2019 | EPrescribe Messages | s F2 - V          | liew        |               |                |                    | New Mail      |   |
| Patient                                                                                                    | * Date Sent         | Del - D<br>Doctor | Patient     |               | Subject        |                    |               |   |
| Address 1 1465 12th Ave Gender M<br>Address 2 Dop 1992 01 17                                                               |                     |                   |             |               |                |                    |               |   |
| City Calgary Prov AB Postal V0V 905<br>Phone Hame (402) 955 2226 AB HIT 2004292625                                         |                     |                   |             |               |                |                    |               |   |
| Allergies                                                                                                    | E                   |                   |             |               |                |                    |               |   |
| Drug                                                                                                    |                     |                   |             |               |                |                    |               | E |
| Name ACEBUTOLOL HCL 200 mg TABLET Strength 200 MG                                                                          |                     |                   |             |               |                |                    |               |   |
| Form                                                                                                    |                     |                   |             |               |                |                    |               |   |
| Name Dr. Deangelis, Colomba                                                                                                |                     |                   |             |               |                |                    |               |   |

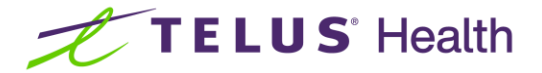

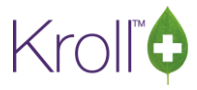

Once the EPrescribe Message box opens, click on 'New Mail'. This will automatically select the Patient, Drug, and Doctor information. There is no need to attach an image of the Rx as it is done automatically.

| 🕖 EPrescribe Me | essages                 |                          |         |                  |              |
|-----------------|-------------------------|--------------------------|---------|------------------|--------------|
| Folder Messa    | ges • F2 - V<br>Del - D | iew<br>relete            |         | <u>N</u> ew I    | Mail 🗸 Close |
| * Date Sent     | Doctor                  | Patient                  | Subject |                  | ^            |
| EP              | rescribe Message        |                          |         |                  |              |
| То              | Dr. Deangelis, Colom    | ba (St Catherines)       |         | ∎⊠ <u>S</u> er   | nd           |
| Patier          | orwell, Will Jr         |                          |         | Unlink F2 X Canc | el           |
| Rx Or           | der Medication: ACEBUT  | DLOL HCL 200 mg TABLET ( | 200 MG) | *                |              |
| Subje           | d                       |                          |         | 🖾 Urgent         | =            |
| Add             | l Attachment            |                          |         |                  |              |
|                 |                         |                          |         |                  |              |
|                 |                         |                          |         |                  |              |
|                 |                         |                          |         |                  |              |
|                 |                         |                          |         |                  |              |
| 20 Me           |                         |                          |         |                  | DI           |

Anytime a patient is referenced in your Clinical Communication, there is also the history of messages in the patient's profile. To view Clinical Communications, go to the patient's profile and click on EPrescribe Messages. New messages can be generated from here as well.

| F3 - Pa           | tient F5 - Drug F7 - D | ctor                  | F9 - Work                                                                                                    | flow                                      | F11 - Drop-off     | F12 -     | New Rx                             | Alt+X               | - Start |              |     |                                                                                                    |
|-------------------|------------------------|-----------------------|----------------------------------------------------------------------------------------------------|-------------------------------------------|--------------------|-----------|------------------------------------|---------------------|---------|--------------|-----|----------------------------------------------------------------------------------------------------|
| st Name           | Test F                 | st Name               | Kroll                                                                                                    |                                           | Salutation         |           | ▼ OK                               |                     | / Save  | X Sca        | n   | <sup>⊗</sup> Profile                                                                                                    |
| ldress 1          | 123 Fake St            | Ph                    | one Numbers (                                                                                                    | 1)                                        | F2 Ins Del         | Birthdate | 10/10/2000                         |                     |         |              | -   | All Rxs                                                                                                    |
| idress 2          |                        | Des                   | scription                                                                                                    | Phone                                     |                    | Age       | 18 years                           | _                   |         |              |     | Active Rxs                                                                                                    |
| +                 | Tauanta Broy Ot        | Hor                   | me                                                                                                    | (905) 123-                                | -0000              | Gender    | Malo                               |                     |         |              |     | Active Rxs w/Passtimes                                                                                                    |
| .y                |                        |                       |                                                                                                    |                                           |                    | Language  | Faslish                            | 100                 |         |              |     | Refillable Rxs                                                                                                    |
| ostal             | Country Canada         |                       |                                                                                                    |                                           |                    | Haight    | English                            |                     |         |              |     | Pricing Profile                                                                                                    |
| nail              | Se                     | d Fam                 | nily Doctor                                                                                                    |                                           |                    | rieignu   |                                    | _ <u><u></u> []</u> |         | 1927         |     | Not Disp./OTC Rxs                                                                                                    |
| uick Code         |                        | I.                    |                                                                                                    | _                                         | F2 Clear           | weight    |                                    | +                   | Load    | Delete       | 4   | Rxs Filled in Error                                                                                                    |
| 💋 EPres           | scribe Messages        |                       |                                                                                                    |                                           |                    |           |                                    |                     |         |              |     | Suspended Rxs                                                                                                    |
| Folder            | Messages - View        |                       |                                                                                                    |                                           |                    |           |                                    | Ne                  | w Mail  | / Close      |     | Transactions                                                                                                    |
| . order           | Del - Delete           | 1                     |                                                                                                    |                                           |                    |           |                                    | <u></u>             |         | - ciuse      | ' H | Perform Clinical Analysis                                                                                                    |
| * Date S          | ent Doctor             | Pati                  | ient                                                                                                    |                                           | Subject            |           |                                    |                     |         |              |     | Minu                                                                                                    |
|                   |                        |                       |                                                                                                    |                                           |                    |           |                                    |                     |         |              |     |                                                                                                    |
|                   |                        |                       |                                                                                                    |                                           |                    |           |                                    |                     |         |              |     | Alternate Addresses                                                                                                    |
|                   |                        |                       |                                                                                                    |                                           |                    |           |                                    |                     |         |              |     | Alternate Addresses Batches                                                                                                    |
|                   |                        |                       |                                                                                                    |                                           |                    |           |                                    |                     |         |              | ,   | Alternate Addresses Batches Charting                                                                                                    |
|                   |                        |                       |                                                                                                    |                                           |                    |           |                                    |                     |         |              | •   | Alternate Addresses Batches Charting Consents                                                                                                    |
|                   |                        |                       |                                                                                                    |                                           |                    |           |                                    |                     |         |              | 1   | Alternate Addresses Batches Charting Consents Credit Cards                                                                                                    |
|                   |                        |                       |                                                                                                    |                                           |                    |           |                                    |                     |         |              |     | Alternate Addresses Batches Charting Consents Credit Cards Lincompensation                                                                                                    |
|                   |                        |                       |                                                                                                    |                                           |                    |           |                                    |                     |         |              |     | Alternate Addresses Batches Charting Consents Credit Cards Documents (U) Effective Memory                                                                                                    |
|                   |                        |                       |                                                                                                    |                                           |                    |           |                                    |                     |         |              | 1   | Alternate Addresses Batches Charting Consents Credit Cards Documents (0) EPrescribe Messages                                                                                                    |
|                   |                        |                       |                                                                                                    |                                           |                    |           |                                    |                     |         |              |     | Alternate Addresses Batches Charting Consents Credit Cards Documents (0) EPrescribe Messages Liscited Up Reserved                                                                                                    |
|                   |                        |                       |                                                                                                    |                                           |                    |           |                                    |                     |         |              |     | Alternate Addresses Batches Charting Consents Credit Cards Documents (0) EPrescribe Messages Limited Use Items D. Science Consents                                                                                         |
|                   |                        | Price                 | Group <no< td=""><td>ne&gt;</td><td></td><td></td><td>■ Rx Cour</td><td>ıt</td><td></td><td></td><td>2</td><td>Alternate Addresses Batches Charting Consents Credit Cards Documents (0) EPrescribe Messages Limited Use Items Professional Services Professional Services</td></no<> | ne>                                       |                    |           | ■ Rx Cour                          | ıt                  |         |              | 2   | Alternate Addresses Batches Charting Consents Credit Cards Documents (0) EPrescribe Messages Limited Use Items Professional Services Professional Services                                                                 |
| <u>G</u> roups (0 | ) (E2) (Int) (0        | Price                 | Group <no<br>line 1 Defa</no<br>                                                                                                    | ne><br>ult (Branc                         | d ▼ 2 Default (Ge  | neric)    | Rx Cour<br>Dollar v                | nt<br>alue          |         | 523          | 286 | Alternate Addresses Batches Charting Consents Credit Cards Documents (0) EPrescribe Messages Limited Use Items Professional Services Rx Counseling History                                                                 |
| <u>G</u> roups (0 | ) (F2)(In2)(D          | Price<br>Drug<br>Doub | Group <no<br>line 1 Defa<br/>ple Count Not I</no<br>                                                                                                    | ne><br>ult (Branc<br>Required             | d 👻 2 Default (Ger | neric)    |                                    | it<br>alue          |         | s23<br>Reset | 2   | Alternate Addresses Alternate Addresses Charting Consents Credit Cards Uocuments (U) EPrescribe Messages Limited Use Items Professional Services Rx Counseling History Rx Notes                                            |
| <u>G</u> roups (0 | ) (F2)[In3](D          | Price<br>Drug<br>Doub | Group <no<br>line 1 Defa<br/>ble Count Not 1<br/>lo Kroll Care</no<br>                                                                                                    | ne><br>ult (Branc<br>Required<br>No Walli | d ▼ 2 Default (Ger | neric)    | Rx Cour     Dollar v.     Reset da | it<br>alue<br>tte   | iested  | s23<br>Reset | 2   | Alternate Addresses<br>Batches<br>Charting<br>Consents<br>Credit Cards<br>Uccuments (U)<br>EPrescribe Messages<br>Honory<br>Limited Use Items<br>Professional Services<br>Rx Counseling History<br>Rx Notes<br>To Do Items |

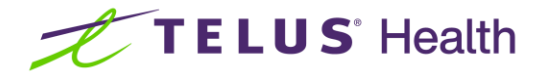

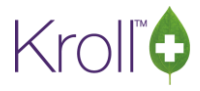

Clinical Communications sent to a Prescriber can also be accessed from the Doctor Card by clicking on View EPrescribe Messages.

| File Edit Doctor                                        | Reports Utilities | Cards Session Hel | p Version 10       |                |         |                             |                        |                    | ······································ |
|---------------------------------------------------------|-------------------|-------------------|--------------------|----------------|---------|-----------------------------|------------------------|--------------------|----------------------------------------|
| F3 - Patient                                            | F5 - Drug         | F7 - Doctor       | F9 - Workflow      | F11 - Drop-off | F12     | - New Rx                    | Alt+X - Start          |                    |                                        |
| Last <u>N</u> ame <mark>Deangeli</mark>                 | s First Na        | me Colomba        | Salutation Dr.     | ✓ QuickCode    |         | OK                          | Save                   | 🗙 Scan             | ✓ Doctor                               |
| Addresses                                               | dify Delete       | Primary Location  | -                  | Doctor A       | ctive 🗸 | Phone Number<br>Description | ers (2)<br>Phone       | F2 Ins Del         | View Documents (0)                     |
| QA1 EMR<br>St Catherines                                |                   | Address 2         | e Street           |                |         | QA1 EMR<br>QA1 EMR (FA      | 0010205<br>X) (905) 00 | 5569288<br>10-0000 | View History                           |
| Ctrl ↑ Prev                                             | Folder Message    | ages<br>F2<br>Del | - View<br>- Delete |                |         |                             |                        | <u>N</u> ew Mail   | Close                                  |
| Comments (0)<br>Topic                                   | * Date Sent       | Doctor            | Patier             | nt             | Subj    | ect                         |                        |                    |                                        |
| General                                                 |                   |                   |                    |                |         |                             |                        |                    | E                                      |
| Doctor Information<br>De <u>s</u> ignation<br>Specialty |                   |                   |                    |                |         |                             |                        |                    | _                                      |
| Prescribing Rights                                      | -                 |                   |                    |                |         | I No                        | Professional Service I | Faver              |                                        |

#### 12. What is a Deferred Rx and how do I process it?

If a patient does not have a preferred pharmacy in mind when having prescriptions written at a PrescribeIT® enabled clinic, the Prescriber can provide the patient with a paper prescription while simultaneously sending an electronic version of the prescription to PrescribeIT®. These are known as PrescribeIT® deferred transmission prescriptions.

The paper prescription includes a PrescribeIT® Rx ID Barcode that can either be scanned using a handheld scanner, or manually inputted to retrieve the electronic version of the prescription at a PrescribeIT® enabled pharmacy.

The paper prescription that the patient hands to the pharmacy is the authoritative version. For provinces where it is required, the authoritative printed copy can be scanned into Kroll.

#### Retrieving and Filling a Deferred Rx

Navigate to the Patient Card by clicking F3. Search for your patient or create a new patient card if they do not exist in the local system (Please refer to the Kroll User Manual Page 71 – Creating Patient Records).

**NOTE:** In order to retrieve a deferred PrescribelT<sup>®</sup> prescription, the patient last name in the local system must exactly match the patient last name on the printed copy.

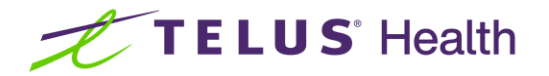

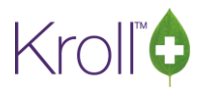

1. Click on the patient menu along the top of the screen and select Retrieve PrescribelT® Order.

|                                      | atient View Profile Report           | c Utilities                                                                                                 | NH C                                                                                                    | ards Session                                                                                                    | Help Version 10                      |                                                                                                    |                                                                            |                                                                                                    |
|--------------------------------------|--------------------------------------|----------------------------------------------------------------------------------------------------|----------------------------------------------------------------------------------------------------|----------------------------------------------------------------------------------------------------|--------------------------------------|----------------------------------------------------------------------------------------------------|----------------------------------------------------------------------------|----------------------------------------------------------------------------------------------------|
| F3 - Patient                         | Label Preference                     | • Genetes                                                                                                   | F9 - Wo                                                                                                    | rkflow F1                                                                                                    | .0 - Pickup F11 - Dro                | p-off F12 - Ne                                                                                                    | ew Rx Alt+X - Start                                                        | ]                                                                                                    |
| st Name Kroll                        | Print Wallet Card                    | w                                                                                                    | endell                                                                                                    |                                                                                                    | Salutation Mr                        | ОК                                                                                                    | Save X Cancel                                                              | ✓ Profile                                                                                                    |
| rofile - All Rxs (§                  | Delete                               |                                                                                                    | ESC                                                                                                    | - Back to Patie                                                                                                   | ent F - Refill R - R                 | eprint D - Det                                                                                                    | ail Extra Functions ▼                                                      | All Rxs<br>Active Rxs                                                                                                    |
| Status                               | Retrieve PrescribeIT Order           | 14                                                                                                    | an lOty                                                                                                    | Auth Rem                                                                                                    | BrandName                            | Doctor                                                                                                    | Sig A                                                                      | Active Rxs w/Passtimes                                                                                                    |
| Unfilled                             | 1000013 1000013 04/0                 | 9/2018                                                                                                    | 0 3                                                                                                    | 0 30 30                                                                                                    | Apo-Zopiclone 7.5mg                  | He, Wendell                                                                                                    | 1 TABLET EVERY EVE                                                         | Refillable Rxs                                                                                                    |
| Not Disp.                            | 1000012 1000012 04/0                 | 9/2018                                                                                                    | 0 3                                                                                                    | 0 30 30                                                                                                    | Tecta 40mg                           | He,Wendell                                                                                                    | 1 TABLET 1 TIME DA                                                         | Drising Drofile                                                                                                    |
|                                      | 1000010 1000010 30/0                 | 8/2018                                                                                                    | 5 3                                                                                                    | 0 120 90                                                                                                    | ACT Valsartan 80mg                   | He,Wendell                                                                                                    | 1 TABLET 1 TIME DA                                                         | Fricing Frome                                                                                                    |
|                                      | 1000009 1000009 30/0                 | 8/2018                                                                                                    | 5 3                                                                                                    | 0 30 0                                                                                                    | ACT Valsartan 160mg                  | He,Wendell                                                                                                    | 1 TABLET 1 TIME DA                                                         | Not Disp./OTC Rxs                                                                                                    |
|                                      | 1000008 1000008 30/0                 | 8/2018                                                                                                    | 5 3                                                                                                    | 30 0                                                                                                    | Apo-Valsartan 80mg                   | He,Wendell                                                                                                    | 1 TABLET 1 TIME DA                                                         | Rxs Filled in Error                                                                                                    |
| Inact                                | 1000006 1000006 14/0                 | 8/2018                                                                                                    | 21 1                                                                                                    | 5 30 15                                                                                                    | Accel-Candesartan 8mg                | He,Wendell                                                                                                    | 8 mg 1 time daily                                                          | Surnended Ryr                                                                                                    |
|                                      | 1000005 1000005 14/0                 | 3/2018                                                                                                    | 21 3                                                                                                    | 0 30 0                                                                                                    | ACT Valsartan 80mg                   | He,Wendell                                                                                                    | 80 MG 1 TIME DAILY                                                         | Suspended los                                                                                                    |
| Inact (Iransferred Ou                | t) 1000002 1000002 14/0              | 3/2018                                                                                                    | 21 3                                                                                                    | 0 30 0                                                                                                    | Apo-Rosuvastatin 5mg                 | He,Wendell                                                                                                    | 5 MG 1 HME DAILY                                                           | Transactions                                                                                                    |
|                                      | 1000001 1000001 14/0                 | 5/2016                                                                                                    | 21 3                                                                                                    | 0 50 0                                                                                                    | Accel-candesartan 16mg               | ne, wenden                                                                                                    | 16 MG I HME DAILI                                                          | Filter Profile Rxs                                                                                                    |
| llergies (0)                         | Add Drug F2 Ins Del                  | G <u>e</u> neral                                                                                            | Eamily                                                                                                    | Nursing Hor                                                                                                    | ne Copay <u>s</u> Comm <u>u</u> nica | tions Other                                                                                                    | 🗲 Ctrl 🔿                                                                   | Alternate Addresses                                                                                                    |
|                                      |                                      | Patient                                                                                                    |                                                                                                    |                                                                                                    |                                      | Star Inc. March                                                                                                    |                                                                            | Batches                                                                                                    |
|                                      |                                      | 10781 A 17                                                                                                  |                                                                                                    |                                                                                                    |                                      | Consent<br>Privacy Unknown                                                                                                    |                                                                            | Batches<br>Charting                                                                                                    |
|                                      |                                      | V Activ                                                                                                    | ve Alt                                                                                                    | . Last Name                                                                                                    |                                      | Consent<br>Privacy Unknown                                                                                                    |                                                                            | Batches<br>Charting<br>Consents                                                                                                    |
|                                      |                                      | Patient 1                                                                                                   | ve Alt<br>Type Hur                                                                                                    | . Last Name                                                                                                    | •                                    | Consent<br>Privacy Unknown<br>Unit Dose                                                                                                    | net                                                                        | Batches<br>Charting<br>Consents<br>Credit Cards                                                                                                    |
| ledical Conditions (0)               | ) (F2)(Ins)(De)                      | Patient 1<br>Decease                                                                                        | ve Alt<br>Type Hur<br>d On                                                                                                    | . Last Name                                                                                                    | •                                    | Consent<br>Privacy Unknown<br>Unit Dose<br>Type < No                                                                                                    | ne> v                                                                      | Batches<br>Charting<br>Consents<br>Credit Cards<br>Documents (0)                                                                                                    |
| dedical Conditions (0)               | ) (F2)[Ins][Del]                     | Patient 1<br>Decease<br>Prescrip                                                                            | ve Alt<br>Type Hur<br>d On<br>ptions                                                                                                    | . Last Name<br>nan                                                                                                | •                                    | Consent<br>Privacy Unknown<br>Unit Dose<br>Type <no<br>Cycle <no< td=""><td>ne&gt; 👻</td><td>Batches<br/>Charting<br/>Consents<br/>Credit Cards<br/>Documents (0)<br/>EPrescribe Messages</td></no<></no<br>                                        | ne> 👻                                                                      | Batches<br>Charting<br>Consents<br>Credit Cards<br>Documents (0)<br>EPrescribe Messages                                                                                                    |
| ledical Conditions (0)               | ) (F2)[Ins][De]                      | Patient 1<br>Decease<br>Prescrip<br>Delivery                                                                | ve Alt<br>Type Hur<br>d On<br>ptions<br>Type De                                                                                                    | . Last Name<br>nan<br>fault (Pickup)                                                                              |                                      | Consent<br>Privacy Unknown<br>Unit Dose<br>Type <no<br>Cycle <no<br>Price Group <det< td=""><td>ne&gt;</td><td>Batches<br/>Charting<br/>Consents<br/>Credit Cards<br/>Documents (0)<br/>EPrescribe Messages<br/>History</td></det<></no<br></no<br> | ne>                                                                        | Batches<br>Charting<br>Consents<br>Credit Cards<br>Documents (0)<br>EPrescribe Messages<br>History                                                                                                    |
| edical Conditions (0)                | ) (F2)(Ins)(De)                      | Acti     Patient 3     Decease     Prescrip     Delivery                                                    | ve Alt<br>Type Hur<br>d On<br>ptions<br>Type De<br>Route                                                                                                    | . Last Name<br>nan<br>fault (Pickup)                                                                              | •                                    | Consent<br>Privacy Unknown<br>Unit Dose<br>Type <no<br>Cycle <no<br>Price Group <det<br>Rx Totals</det<br></no<br></no<br>                                                                                                    | ne> •<br>ne> •<br>iault> ( <none>) •</none>                                | Batches<br>Charting<br>Consents<br>Credit Cards<br>Documents (0)<br>EPrescribe Messages<br>History                                                                                                    |
| edical Conditions (0)                | ) (F2)(Ins)(De)                      | Acti     Patient 1     Decease     Prescrip     Delivery     Delivery     Price Gro                         | ve Alt<br>Type Hur<br>d On<br>ptions<br>Type De<br>Route<br>Dup <n< td=""><td>Last Name<br/>nan<br/>fault (Pickup)</td><td><b>.</b></td><td>Consent           Privacy Unknown           Unit Dose           Type         <no< td="">           Cycle         <no< td="">           V Price Group         <del< td="">           Rx Totals            Rx Count</del<></no<></no<></td><td>ne&gt; 	v<br/>ne&gt; 	v<br/>fault&gt; (<none>) 	v<br/>7</none></td><td>Batches<br/>Charting<br/>Consents<br/>Credit Cards<br/>Documents (0)<br/>EPrescribe Messages<br/>History<br/>Limited Use Items</td></n<> | Last Name<br>nan<br>fault (Pickup)                                                                                | <b>.</b>                             | Consent           Privacy Unknown           Unit Dose           Type <no< td="">           Cycle         <no< td="">           V Price Group         <del< td="">           Rx Totals            Rx Count</del<></no<></no<>                        | ne> 	v<br>ne> 	v<br>fault> ( <none>) 	v<br/>7</none>                       | Batches<br>Charting<br>Consents<br>Credit Cards<br>Documents (0)<br>EPrescribe Messages<br>History<br>Limited Use Items                                                                                  |
| ledical Conditions (0)               | ) (F2) (Ins) (De)                    | Acti     Patient 1     Decease     Prescrip     Delivery     Delivery     Price Gro     Drug lin            | ve Alt<br>Type Hur<br>d On<br>ptions<br>Type De<br>Route<br>oup <n<br>e 1 De</n<br>                                                                                                    | Last Name<br>nan<br>fault (Pickup)<br>lone><br>fault (Brand 🗸                                                     | 2 Default (Generic)                  | Consent           Privacy Unknown           Unit Dose           Type           Yope           Cycle           Price Group           Price Group           Rx Totals           Rx Count           Dollar value                                       | ne><br>re><br>fault> ( <none>)</none>                                      | Batches<br>Charting<br>Consents<br>Credit Cards<br>Documents (0)<br>EPrescribe Messages<br>History<br>Limited Use Items<br>Professional Services (1)                                                     |
| ledical Conditions (0)<br>roups (0)  | ) (F2) (m) (be)                      | Acti     Patient 1     Decease     Prescrip     Delivery     Delivery     Price Gro     Drug lin     Double | ve Alt<br>Type Hur<br>d On<br>ptions<br>Type De<br>Route<br>Dup <n<br>e 1 De<br/>Count No</n<br>                                                                                                    | Last Name<br>nan<br>fault (Pickup)<br>lone><br>fault (Brand ↓<br>t Required                                       | 2 Default (Generic)                  | Consent<br>Privacy Unknown<br>Unit Dose<br>Type <no<br>Cycle <no<br>Price Group <del<br>Rx Totals<br/>Rx Count Dollar value<br/>Reset date</del<br></no<br></no<br>                                                                                 | ne><br>ne><br>iault> ( <none>)</none>                                      | Batches<br>Charting<br>Consents<br>Credit Cards<br>Documents (0)<br>EPrescribe Messages<br>History<br>Limited Use Items<br>Professional Services (1)<br>Rx Counseling History                            |
| fedical Conditions (0)<br>iroups (0) | ) (F2) (ins) (be)<br>(F2) (ins) (be) | Acti     Patient      Decease     Prescrip     Delivery     Delivery     Price Gro     Drug lin     Double  | ve Alt<br>Type Hur<br>d On<br>ptions<br>Type De<br>Route<br>Dup <n<br>e 1 De<br/>Count Nc<br/>(roll Care</n<br>                                                                                                    | a Last Name<br>nan<br>fault (Pickup)<br>lone><br>fault (Brand ↓<br>t Required<br>No Waller Co.                    | 2 Default (Generic) rd               | Consent<br>Privacy Unknown<br>Unit Dose<br>Type <no<br>Cycle <no<br>Price Group <det<br>Rx Totals<br/>Rx Count Dollar value<br/>Reset date</det<br></no<br></no<br>                                                                                 | ne>  re> re> row re> row row row row row row row row row row               | Batches<br>Charting<br>Consents<br>Credit Cards<br>Documents (0)<br>EPrescribe Messages<br>History<br>Limited Use Items<br>Professional Services (1)<br>Rx Counseling History<br>Rx Notes                |
| (edical Conditions (0)<br>roups (0)  | ) (F2) [ins] [bs]                    | Acti Patient Patient Prescrip Delivery Price Gro Drug lin Double No K Com                                   | ve Alt<br>Type Hur<br>d On<br>ptions<br>Type De<br>Route<br>Dup <n<br>count Nc<br/>Grount Nc</n<br>                                                                                                    | a Last Name<br>man<br>fault (Pickup)<br>lone><br>fault (Brand ↓<br>t Required<br>No Wallet Caa<br>Jendar on Label | Default (Generic)                    | Consent<br>Privacy Unknown<br>Unit Dose<br>Type <no<br>Cycle <no<br>Price Group <det<br>R Totals<br/>R Count<br/>Dollar value<br/>Rest date<br/>Snap Caps Requ</det<br></no<br></no<br>                                                             | ne>  re> re> rault> ( <none>) r r r r r r r r r r r r r r r r r r r</none> | Batches<br>Charting<br>Consents<br>Credit Cards<br>Documents (0)<br>EPrescribe Messages<br>History<br>Limited Use Items<br>Professional Services (1)<br>Rx Counseling History<br>Rx Notes<br>To Do Items |

2. Using a handheld scanner, scan the PrescribeIT® Rx ID barcode that is printed on the paper prescription. The Rx ID can also be manually typed into the field.

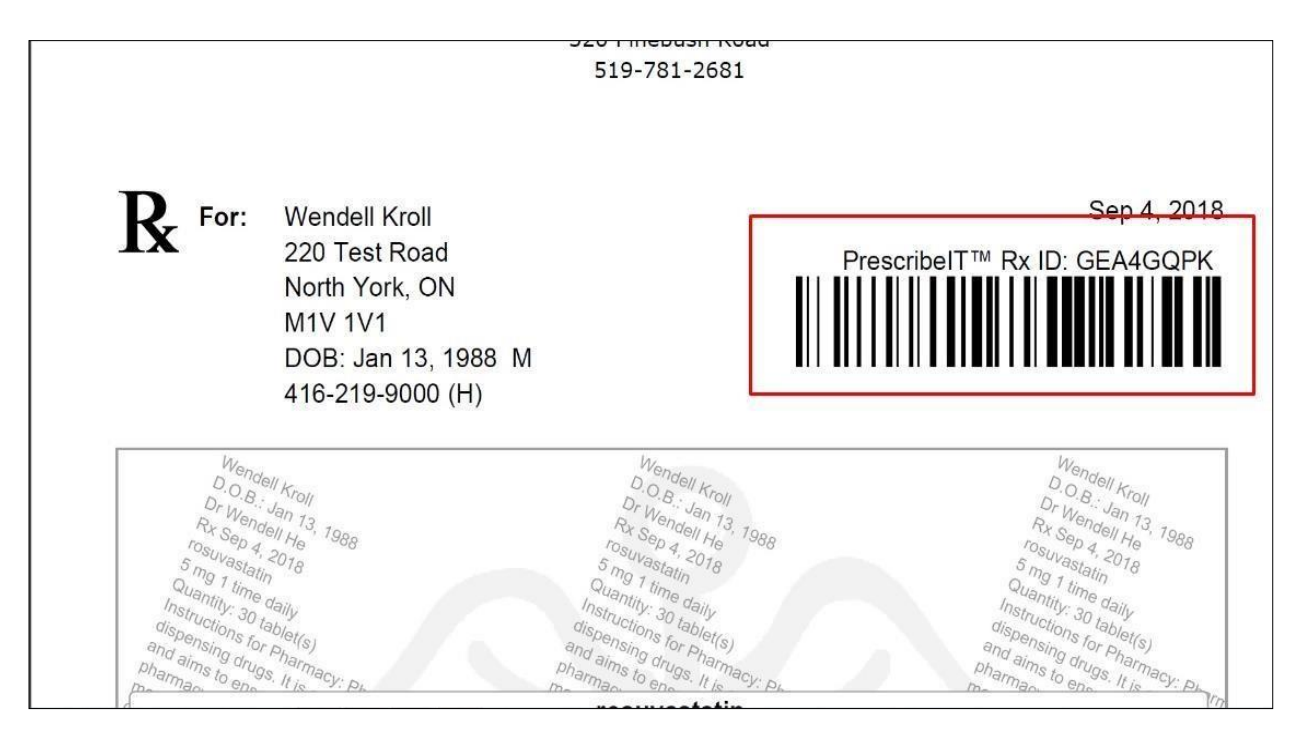

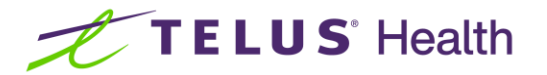

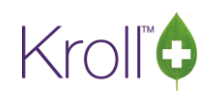

| 💋 1-(local):Pharmacy10-14PrescribeITSS-Patient - Kroll,                    | Wendell                                            | Paulout on Sol                                  |                           |
|----------------------------------------------------------------------------|----------------------------------------------------|-------------------------------------------------|---------------------------|
| File Edit Recent Patient View Profile Reports                              | Utilities NH Cards Session Help Version 10         |                                                 |                           |
| F3 - Patient F5 - Drug F7 - Doc                                            | tor F9 - Workflow F10 - Pickup F11 - Drop-o        | off F12 - New Rx Alt+X - Start                  |                           |
| Last Name Kroll Firs                                                       | t Name Wendell Salutation Mr. 🗸                    | OK Save X Cancel                                | V Profile                 |
|                                                                            | ECC Pack to Patiant C - Refill P - Rope            | int D - Dotail                                  | All Rxs                   |
| Profile - All Rxs (9)                                                      | space - mark multiple Rxs M - Modify C - Canc      | el I - Inactivate                               | Active Rxs                |
| # Status Orig Rx RxNum Date                                                | Ago Qty Auth Rem BrandName                         | Doctor Sig                                      | Active Rxs w/Passtimes    |
| 1 Unfilled 1000013 1000013 04/09                                           | /2018 0 30 30 30 Apo-Zopiclone 7:5mg               | He,Wendell 1 TABLET EVERY EVE                   | Refillable Rxs            |
| 2 Not Disp. 1000012 1000012 04/09                                          | /2018 0 30 30 30 Tecta 40mg                        | He,Wendell 1 TABLET 1 TIME DA                   | Pricing Profile           |
| 4 1000010 1000010 30/08                                                    | 2018 5 30 120 90 ACT Valsartan 80mg                | He Wendell 1 TABLET 1 TIME DA                   | Not Disp./OTC Rxs         |
| 5 1000008 1000008 30/08                                                    | /2018 5 30 30 0 Apo-Valsartan 80mg                 | He,Wendell 1 TABLET 1 TIME DA                   | Bys Filled in Error       |
| 6 Inact 1000006 1000006 14/08                                              | /2018 21 15 30 15 Accel-Candesartan 8mg            | He,Wendell 8 mg 1 time daily                    | Surpended Ryr             |
| 7 1000005 1000005 14/08<br>8 Inact (Transformed Out) 1000003 1000003 14/08 | 2018 21 30 30 ACT Valsartan 80mg                   | He,Wendell 80 MG 1 TIME DAILY                   | T                         |
| 9 1000002 1000002 14/08                                                    | 2/2018 Retrieve PrescribeIT Deferred Rx            | ell 16 MG 1 TIME DAILY                          | Transactions              |
|                                                                            | Enter or scan the barcode for the PrescribeIT (    | Drder                                           | Filter Profile Rxs        |
|                                                                            | T                                                  |                                                 | Perform Clinical Analysis |
|                                                                            |                                                    |                                                 | View                      |
| Allergies (0) Add Drug (F2 Tas Del                                         |                                                    |                                                 | Alternate Addresses       |
|                                                                            | Retrieve Rx Order                                  |                                                 | Batches                   |
|                                                                            | Active Alt Last Name                               | Privacy Unknown                                 | Charting                  |
|                                                                            | Detient Tune Human                                 |                                                 | Consents                  |
|                                                                            | Present Op                                         | Unit Dose                                       | Credit Cards              |
| Medical Conditions (0) (F2) Ins (Del                                       | Deceased On                                        | Type <none></none>                              | Documents (0)             |
|                                                                            | Prescriptions                                      | Cycle <none> +</none>                           | EPrescribe Messages       |
|                                                                            | Delivery Type Default (Pickup)                     | Price Group <default> (<none>)</none></default> | History                   |
|                                                                            | Delivery Route 👻                                   | Rx Totals                                       | Limited Ura Items         |
|                                                                            | Price Group <none></none>                          | Rx Count 7                                      | Limited Use items         |
| Groups (0) F2 Ins Del                                                      | Drug line 1 Default (Brand 🗸 2 Default (Generic) 👻 | Dollar value \$121.00                           | Professional Services (1) |
|                                                                            | Double Count Not Required 👻                        | Reset date Reset                                | Rx Counseling History     |
|                                                                            | No Kroll Care No Wallet Card                       | Snap Caps Requested ID                          | Rx Notes                  |
|                                                                            | Compliance Calendar on Label                       | Snap Caps Documented                            | To Do Items               |
| 1                                                                          | User: WH (Wendell He)                              |                                                 | 1 04/09/2018 12:02:13     |
|                                                                            | - sen minimender ner                               |                                                 |                           |

#### 3. Once the barcode is typed or scanned in, click on Retrieve Rx Order.

| / 1-(local):Pharmacy10-14 | PrescribeITS        | S-Patient -  | Kroll, Wende  | II           |                    |                  |                                                       | _                   |                                                                         | Parcent in Sec.    |                             |
|---------------------------|---------------------|--------------|---------------|--------------|--------------------|------------------|-------------------------------------------------------|---------------------|-------------------------------------------------------------------------|--------------------|-----------------------------|
| F3 - Patient              | nt View<br>5 - Drug | Profile Re   | - Doctor      | F9 - Wo      | ards Se<br>rkflow  | ssion<br>F:      | Help Version 10<br>10 - Pickup F11 - Drop-            | off F12             | - New Rx                                                                | Alt+X - Start      |                             |
| ast Name Kroll            |                     | - (°         | First Name    | Wendell      |                    |                  | Salutation Mr. 👻                                      | OK (                | 🖉 Save                                                                  | X Cancel           | <sup>∞</sup> Profile        |
| Profile - All Rxs (9)     |                     |              |               | ESC          | - Back t<br>- mark | o Pati<br>multij | ient F - Refill R - Rep<br>ple Rxs M - Modify C - Can | rint D ·<br>cel I · | Detail<br>Inactivate                                                    | Extra Functions    | Active Rxs                  |
| Status                    | Orig Rx             | RxNum        | Date          | Ago Qty      | Auth               | Rem              | BrandName                                             | Doctor              | -                                                                       | Sig                | Active Rxs w/Passtimes      |
| Unfilled                  | 1000013             | 1000013      | 04/09/2018    | 0            | 30 30              | 30               | Apo-Zopiclone 7.5mg                                   | He, Wend            | ieil                                                                    | 1 TABLET EVERY EVE | Refillable Rxs              |
| Not Disp.                 | 1000012             | 1000012      | 04/09/2018    | 0 3          | 30 30              | 30               | Tecta 40mg                                            | He,Wend             | fell                                                                    | 1 TABLET 1 TIME DA | Pricing Profile             |
|                           | 1000010             | 1000010      | 30/08/2018    | 5            | 30 120             | 90               | ACT Valsartan 80mg                                    | He,Wend             | iell :                                                                  | TABLET 1 TIME DA   | Not Disp /OTC Bys           |
| ÷                         | 1000009             | 1000009      | 30/08/2018    | 5 3          | 30 30              | 0                | Apo-Valsartan 80mg                                    | He.Wend             | fell                                                                    | 1 TABLET 1 TIME DA | Des Filled in France        |
| Inact                     | 1000006             | 1000006      | 14/08/2018    | 21 :         | 15 30              | 15               | Accel-Candesartan 8mg                                 | He, Wend            | iell                                                                    | 8 mg 1 time daily  | Exs Filled in Error         |
|                           | 1000005             | 1000005      | 14/08/2018    | 21           | 30 30              | 0                | ACT Valsartan 80mg                                    | He, Wend            | iell i                                                                  | BO MG 1 TIME DAILY | Suspended Rxs               |
| Inact (Transferred Out)   | 1000002             | 1000002      | 14/08/2018    | Retrieve Pr  | rescribeIT         | Defen            | red Rx                                                | - X -               | ell                                                                     | 5 MG 1 TIME DAILY  | Transactions                |
|                           | 1000001             | 1000001      | 14/08/2018    |              |                    |                  |                                                       |                     | ell                                                                     | 16 MG 1 TIME DAIL) | Filter Profile Rxs          |
| Allergies (0)             | Add D               | rug) (F2)[In | s Del Gene    | GE           | EA4GQPk            | 4<br>atriau      |                                                       | a                   |                                                                         | *                  | View<br>Alternate Addresses |
|                           |                     |              | <u>Oc</u> ile |              | K R                | etriev           |                                                       |                     | -                                                                       |                    | Batches                     |
|                           |                     |              | Patie<br>A    | ctive Alf    | t. Last Na         | me               |                                                       | Privacy Unkn        | own                                                                     |                    | Charting                    |
|                           |                     |              | Destin        | A Trues I hu |                    |                  | _                                                     |                     |                                                                         |                    | Consents                    |
|                           |                     |              | Patier        | it Type Hu   | man                |                  | •                                                     | Unit Dose           |                                                                         |                    | Credit Cards                |
| Medical Conditions (0)    |                     | (F2)In       | s Del         | ised On      |                    |                  |                                                       | Type                | <none></none>                                                           | -                  | Documents (0)               |
|                           |                     |              | Pres          | criptions    | a 1. (B)           |                  |                                                       | Cycle               | <inone></inone>                                                         |                    | EPrescribe Messages         |
|                           |                     |              | Delive        | ery Type De  | efault (Pic        | kup)             | •                                                     | Price Group         | <default> (<n< td=""><td>one&gt;) 👻</td><td>History</td></n<></default> | one>) 👻            | History                     |
|                           |                     |              | Delive        | ery Route    |                    |                  | *                                                     | Rx Totals           |                                                                         |                    | Linched Han Banan           |
|                           |                     |              | Price         | Group <1     | None>              |                  | -                                                     | Rx Count            |                                                                         | 7                  | Limited Ose items           |
| Groups (0)                |                     | (F2) In      | s Del Drug    | line 1 De    | efault (Bra        | nd 🗸             | 2 Default (Generic) 👻                                 | Dollar value        |                                                                         | \$121.00           | Protessional Services (1)   |
|                           |                     |              | Doub          | le Count No  | ot Require         | ed               | *                                                     | Reset date          |                                                                         | Reset              | Rx Counseling History       |
|                           |                     |              | I N           | Kroll Care   | No W               | allet C          | ard                                                   | Span Conr           | Requested                                                               | ID                 | Rx Notes                    |
|                           |                     |              |               | o moliance C | alendar o          | nlabe            | l l                                                   | Cran Carro          | Decumented                                                              | 1                  | To Do Items                 |
|                           |                     |              |               | piinise e    |                    |                  |                                                       | I - Sugh cabs       | Documented                                                              |                    | Mande Cardana               |

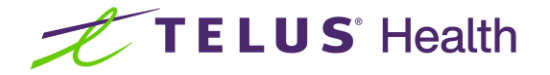

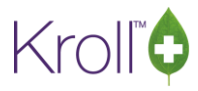

The medication(s) in the order will be placed in the ToDo/Data Entry Screen. The user may wish to fill the prescriptions now, or at a later time.

| 1-(local):Pharmacy10-14            | PrescribeITS | S-Patient - | Kroll, Wende  | ell           |                           |                                         |                         |                         |                                                                 | Supervised Super-      |                           |
|------------------------------------|--------------|-------------|---------------|---------------|---------------------------|-----------------------------------------|-------------------------|-------------------------|-----------------------------------------------------------------|------------------------|---------------------------|
| ile Edit Recent Patie              | nt View I    | Profile Re  | eports Utilit | ies NH I      | Cards Sessio              | n Help Version 10                       |                         |                         |                                                                 |                        |                           |
| F3 - Patient                       | 5 - Drug     | F7          | - Doctor      | F9 - W        | orkflow                   | F10 - Pickup F11                        | - Drop-o                | ff F12                  | - New Rx                                                        | Alt+X - Star           | t                         |
| st Name Kroll                      |              |             | First Name    | Wendell       |                           | Salutation Mr.                          | •                       | OK I                    | Save                                                            | X Cance                | Profile                   |
| (                                  |              |             |               |               |                           | 1. 1. T. DEll                           |                         |                         |                                                                 |                        | All Rxs                   |
| rofile - <mark>All Rxs (</mark> 9) |              |             |               | space         | - Back to P<br>e- mark mu | atient F - Remi                         | R - Keprii<br>C - Cance | nt D·                   | Inactivate                                                      | <u>x</u> tra Functions | Active Rxs                |
| Status                             | Orig Rx      | RxNum       | Date          | Ago Qty       | Auth Re                   | m BrandName                             |                         | Doctor                  | si                                                              | q                      | Active Rxs w/Passtimes    |
| Unfilled                           | 1000013      | 1000013     | 04/09/2018    | 0             | 30 30 30                  | Apo-Zopiclone 7.5mg                     | R.                      | He, Wend                | iell 1                                                          | TABLET EVERY EV        | Refillable Rxs            |
| Not Disp.                          | 1000012      | 1000012     | 04/09/2018    | 0             | 30 30 30<br>30 120 90     | Tecta 40mg                              |                         | He,Wend                 | lell 1                                                          | TABLET 1 TIME DA       | Pricing Profile           |
|                                    | 1000009      | 1000009     | 30/08/2018    | 5             | 30 30 0                   | ACT Valsartan 160mg                     |                         | He, Wend                | lell 1                                                          | TABLET 1 TIME DA       | Not Disp./OTC Rxs         |
|                                    | 1000008      | 1000008     | 30/08/2018    | 5             | 30 30 0                   | Apo-Valsartan 80mg                      |                         | He,Wend                 | lell 1                                                          | TABLET 1 TIME DA       | Rxs Filled in Error       |
| ínact                              | 1000006      | 1000006     | 14/08/2018    | 21            | 15 30 15                  | Accel-Candesartan 8n                    | ng                      | He,Wend                 | lell 8                                                          | mg 1 time daily        | Suspended Rys             |
|                                    | 1000005      | 1000005     | 14/08/2018    | 21            | 30 30 0                   | ACT Valsartan 80mg                      |                         | He,Wend                 | lell 80                                                         | MG 1 TIME DAIL         | Juspendeu ixs             |
| inact (Iransferred Out)            | 1000002      | 1000002     | 14/08/2018    | 21            | 30 30 0                   | Apo-Rosuvastatin 5m                     | g                       | He, Wend                | 1611 5<br>1611 16                                               | MG 1 TIME DAILY        | Iransactions              |
|                                    | 1000001      | 1000001     | 14/00/2010    |               | 50 50 0                   | Accel-cundesartan 10                    | ing                     | ne, went                |                                                                 | ING I TIME DAL         | Filter Profile Rxs        |
|                                    |              |             | ſ             | Please Selec  | t a choice                | X                                       | D                       |                         |                                                                 |                        | Perform Clinical Analysis |
|                                    |              |             |               |               |                           |                                         |                         |                         |                                                                 |                        | View                      |
| llergies (0)                       | Add D        | ua) (F2)(In | s Del Con     | The order     | has been add              | ed to the To Do list.                   |                         |                         |                                                                 |                        | Alternate Addresses       |
|                                    |              |             |               | Do you w      | ant to fill it no         | w?                                      | ations                  | other                   |                                                                 | Cu Cu                  | Batches                   |
|                                    |              |             | Pal           |               |                           |                                         |                         | Consent<br>Privacy Unkn | own                                                             |                        | Charting                  |
|                                    |              |             |               |               | Ves                       | No                                      |                         |                         |                                                                 |                        | Consents                  |
|                                    |              |             | Pa            |               |                           |                                         |                         | Unit Dose               | 2012/12/06/06/2012/20                                           |                        | Credit Cards              |
| edical Conditions (0)              |              | [F2][In     | s(Del)        | -             |                           |                                         |                         | Type                    | <none></none>                                                   | 1                      | Documents (0)             |
|                                    |              |             | Pres          | criptions     |                           |                                         |                         | Cycle                   | <none></none>                                                   |                        | EDreccribe Mercager       |
|                                    |              |             | Deliv         | ery Type D    | efault (Pickup            | )                                       | •                       | Price Group             | <default> (<no< td=""><td>ne&gt;)</td><td></td></no<></default> | ne>)                   |                           |
|                                    |              |             | Deliv         | ery Route     |                           |                                         | +                       | Rx Totals               |                                                                 |                        | History                   |
|                                    |              |             | Price         | Group <       | None>                     |                                         | •                       | Rx Count                |                                                                 | ji.                    | 7 Limited Use Items       |
| roups (0)                          |              | [E2][In     | and Druc      | line 1 D      | efault (Brand             | <ul> <li>2 Default (Generic)</li> </ul> |                         | Dollar value            |                                                                 | \$121.00               | Professional Services (1) |
| oups (o)                           |              | (r2)(In     | Doul          | bla Count     | let Desivised             |                                         | 10                      | Reset date              |                                                                 | Reset                  | Rx Counseling History     |
|                                    |              |             |               | la Kaall Care |                           | Card                                    |                         |                         | Description                                                     | ID                     | Rx Notes                  |
|                                    |              |             |               | o Kroll Care  | Calendar on La            | ibel                                    | 3                       | Snap Caps               | Documented                                                      |                        | 1 To Do Items             |
|                                    |              |             |               |               |                           |                                         |                         | - auch caba             | socumented                                                      |                        |                           |

4. Select the appropriate option. Call the deferred prescription(s) up to fill.

| F3 - Patient             | F5 - Drug                 | F7 - Doct | or F9                  | - Workflow     | F10     | - Pickup                        | F11 - Drop                              | p-off                   | F12 - New Rx       | Alt+          | X - Start |          |                            |
|--------------------------|---------------------------|-----------|------------------------|----------------|---------|---------------------------------|-----------------------------------------|-------------------------|--------------------|---------------|-----------|----------|----------------------------|
|                          |                           | Overdue   | 0-1 hrs                | 1-4 hrs        | 4+ hrs  | Tomorrow                        | Trouble                                 | Total                   |                    |               |           | Workfl   | ow Actions                 |
|                          | Data Entry                | 4         | 0                      | 0              | 0       | 0                               | 0                                       | 4                       |                    |               |           | Get Wo   | k                          |
|                          | Dackaging                 | 2         | 0                      | 0              | 0       | 0                               | 0                                       |                         |                    | 1 Cat         | Mark      | Waiting  | for Pickup                 |
|                          | Packaging                 | ]         |                        | 0              | U       | 0                               | 0                                       | 3                       |                    | ✓ Get         | VVOFK     | Pending  | Adjudication (0)           |
|                          | Pharmacist Verification   | 0         | 0                      | 0              | 0       | 0                               | 0                                       | 0                       |                    |               |           | Trouble  | (0)                        |
|                          | Incomplete Pickup         | 0         | 0                      | 0              | 0       | 0                               | 0                                       | 0                       |                    |               |           | EPrescri | be Notifications (14)      |
|                          |                           |           |                        |                |         |                                 |                                         |                         | Mark Door          | 0             |           | Rx Cour  | seling (0)                 |
| 's In I                  | Progress                  |           |                        |                |         | Г                               | E. Call and                             | spa                     | ce - Mark KXS      | 2 <u>R</u> ef | resh      | Professi | onal Ser <u>v</u> ices (0) |
|                          |                           |           |                        |                |         |                                 | r - can up r                            |                         | ei - Delete        |               |           |          |                            |
| Do Origin                | Tote Due                  | RxNum V   | VO # Patie             | nt             | BrandN  | ame                             | Do                                      | octor                   | Next Workf         | ow Action     | Troub 🔺   |          |                            |
| escribeIT                | 21 days ago               |           | 8 Kroll,               | Wendell        | Apo-Ra  | mipril 5mg No                   | strength sp He                          | e, Wendell              | Entered            |               |           |          |                            |
| escribeli                | 5 days ago                | -         | 13 Kroll,              | vvendell       | candesa | artan No stren                  | igth specifie He                        | e, wendell              | Entered            |               |           |          |                            |
| Second and A             | E shares a see            |           | 21 Mar 11              | The second set |         | - 00                            |                                         | 14/10/10/10/11          | Endersed           |               |           |          |                            |
| rescribelT<br>rescribelT | 5 days ano<br>55 secs ago |           | 21 Kroll,<br>27 Kroll, | Wendell        | rosuvas | n 80 ma 80 ma<br>tatin No stren | n He<br>gth specifie He                 | e Wendell<br>e, Wendell | Entered<br>Entered |               |           |          |                            |
| rescribeIT<br>rescribeIT | SS secs ago               |           | 21 Kroll               | Wendell        | rosuvas | <u>n 80 ma 80 ma</u>            | a i <del>li</del> g<br>Igth specifie He | e Wendell               | Entered<br>Entered |               |           |          |                            |

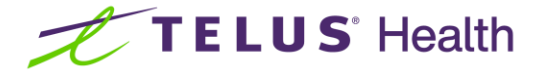

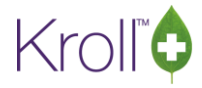

**NOTE:** The External Rx Order states 'This order is 'not Electronic Authoritative. A paper copy is required and should be scanned into Kroll Images.

|                                          |                                                                |                                        | _    |        |           |  |  |  |  |  |  |
|------------------------------------------|----------------------------------------------------------------|----------------------------------------|------|--------|-----------|--|--|--|--|--|--|
|                                          | This order is not Electronic Authoritative. A paper copy is re | quired.                                | 5    |        |           |  |  |  |  |  |  |
| Order Ref                                | erence                                                         |                                        |      |        | Messages  |  |  |  |  |  |  |
| 1.2.2.3.3.7                              | 7.1011281.2:7fd4c00b-8994-4f95-8e84-16dafb5ce2b2               |                                        |      |        |           |  |  |  |  |  |  |
| Written Da                               | te Do Not Dispense Before Expiry Date                          |                                        |      |        |           |  |  |  |  |  |  |
| 04/09/20                                 | 8 04/09/2018                                                   |                                        |      |        |           |  |  |  |  |  |  |
|                                          |                                                                |                                        |      |        |           |  |  |  |  |  |  |
| Patient                                  |                                                                |                                        |      |        | _         |  |  |  |  |  |  |
| Name                                     | Mr. Kroll, wendell                                             |                                        |      |        | Process   |  |  |  |  |  |  |
| Address 1                                | 220 Test Koad                                                  |                                        |      | Gender | M         |  |  |  |  |  |  |
| Address 2                                | North Mart                                                     |                                        |      | DOR    | 988-01-13 |  |  |  |  |  |  |
| City                                     | North York                                                     | Prov                                   | IN   | Postal | MIV IVI   |  |  |  |  |  |  |
| Phone                                    | Home: (416) 219-9000                                           | tome: (416) 219-9000 ON PHN 2371283165 |      |        |           |  |  |  |  |  |  |
| Allergies                                | Penicillins (Suspected); Salicylates                           |                                        |      |        |           |  |  |  |  |  |  |
| Observ.                                  | 143 centimeter(s) (07/08/2018); 80.17 kg (07/08/2018)          |                                        |      |        |           |  |  |  |  |  |  |
| Drug                                     |                                                                |                                        |      |        |           |  |  |  |  |  |  |
| Name                                     | rosuvastatin                                                   |                                        |      |        |           |  |  |  |  |  |  |
| Strength                                 | No strength specifie                                           |                                        |      |        |           |  |  |  |  |  |  |
| Form                                     | Tablet                                                         |                                        |      |        |           |  |  |  |  |  |  |
| Provider                                 |                                                                |                                        |      |        |           |  |  |  |  |  |  |
| Name                                     | Dr He Wendell                                                  |                                        |      |        |           |  |  |  |  |  |  |
| - territe                                | 33800 Specialty                                                |                                        |      |        |           |  |  |  |  |  |  |
| liconco #                                |                                                                |                                        | Role | Docto  | r         |  |  |  |  |  |  |
| License #                                |                                                                |                                        | NOIE | Docto  |           |  |  |  |  |  |  |
| License #<br>Location<br>Address         | 5102 48 5t                                                     |                                        |      |        |           |  |  |  |  |  |  |
| License #<br>Location<br>Address<br>City | 5102 48 St,<br>Vellowknife                                     | Prov                                   | NT   | Postal | X1A 1N6   |  |  |  |  |  |  |

# 13. How do I know if my External Rx order is valid, even though there is no Prescriber signature? Is there a way to confirm the validity of the script?

Each PrescribelT® prescription has a digital signature which is assigned by PrescribelT®. The presence of this digital signature authenticates the validity of prescription as the digital signature is provided by the PrescribelT® service. The digital signature can be viewed from the ePrescribe Log for each prescription when the request file is saved. The digital signature is a technical signature and is not human readable.

The validity of prescription is also being validated by Kroll upon receipt of each PrescribelT® prescription. When Kroll receives the PrescribelT® prescription it automatically runs a signature validation check on the digital signature that was provided in the message using the PrescribelT® specific signature validation algorithm. If the signature validation checks fail, Kroll does not accept the PrescribelT®

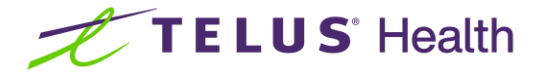

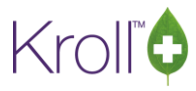

prescription and will return a rejection back to the sender with an error indicating a 'Signature Verification failure'. This is viewable from the ePrescribe Log.

When the signature validation algorithm passes the PrescribeIT® prescription is then brought into Kroll for the user to action.

### 14. Cancelling a PrescribeIT® Prescription - Updated feature

The location of any Cancel requests sent by Prescribers has been conveniently moved to the Rxs ToDo Queue. Previously a Cancel request was found in ePrescribe Notifications as shown below.

| 1-Workflow<br>le Edit Uti | ilities Workflow | Cards Session H     | lelp Version 10    |                           |                         |                                                                                                    |                                                                                                    | <u></u>                                                                                                    |
|---------------------------|------------------|---------------------|--------------------|---------------------------|-------------------------|----------------------------------------------------------------------------------------------------|----------------------------------------------------------------------------------------------------|----------------------------------------------------------------------------------------------------|
| F3 - Patien               | t F5 - Dru       | g F7 - Do           | P9 - World         | low F11 - Drop-off        | F12 - New Rx            | Alt+X - Start                                                                                                    |                                                                                                    |                                                                                                    |
| Presc                     | ribe Notif       | ications            | Folder Inbox       | F2 - View<br>Del - Delete | M - Modify Rx           | New Mail                                                                                                    | 2 Refresh                                                                                                    | <sup>⊗</sup> Workflow Actions<br>Rxs To Do                                                                                                    |
| Type                      | Dat              | e                   | Doctor             | Patient                   | Subject                 |                                                                                                    |                                                                                                    | Rxs In Progress                                                                                                    |
| Comm Fail                 | ure 22/          | 0/2018 12:00:55 PM  | Cius, Diana        | Kroll, Diana              | EMR rejected the Disper | nse/Cancel Notification:                                                                                                    | Please revert to n                                                                                                    | Pending Adjudication (0)                                                                                                    |
| Comm Fail                 | ure 22/          | 0/2018 11:50:53 AM  | l Cius, Diana      | Cicco, Marlon Jr          | Please revert to manual | processing. This messag                                                                                                    | e was not able to                                                                                                    | Fernang Aujudication (0)                                                                                                    |
| Comm Fail                 | 22/              | 0/2018 11-48-53 41  | Ciur Diana         |                           | EMP rejected the Messa  | ge: Dectination didn't n                                                                                                    | ick the mercane t                                                                                                    | Irouble (0)                                                                                                    |
| Cancel Rx                 | Order 22/        | 0/2018 11:44:52 AN  | Cius, Diana        | Kroll, Diana              | Unprocessed Order has   | been Removed from the                                                                                                    | e gueue: Cancel R                                                                                                    | EPrescribe Notifications (94)                                                                                                    |
| Cancel Rx                 | Order 22/        | 0/2018 11:42:51 AM  | Cius, Diana        | Kroll, Diana              | Processed order should  | be cancelled: Cancel Re                                                                                                    | ason: Change in                                                                                                    |                                                                                                    |
| Comm Fail                 | ure 04/          | 10/2018 10:33:45 AM | Deangelis, Colomba | Cicco, Marlon Jr          | EMR rejected the Messa  | ge: Destination didn't p                                                                                                    | ick the message f                                                                                                    | Rx Counseling (0)                                                                                                    |
|                           |                  |                     |                    |                           |                         | Construction of the second second sec | the state of the state of the s | and the second second se |

In Kroll Version 10.18 and above all Cancel Rx requests will appear in the Rxs ToDo/Data Entry Queue, and will be indicated as Cancel Rx under the ToDo Type Column.

| File Edit Utilit        | ties WorldTow C                         | ards Sessie | in Hel  | ip Ven | sion 10 (Sa          | apphire) |           |           |            |      |                          |                                          |           |
|-------------------------|-----------------------------------------|-------------|---------|--------|----------------------|----------|-----------|-----------|------------|------|--------------------------|------------------------------------------|-----------|
| F3 - Patient            | F5 - Drug                               | F           | 7 - Dod | tor    | F9 - W               | VorldIow | F11 - Dr  | op-off    |            | F13  | ! - New Rx               | Alt+X - Start                            |           |
|                         |                                         | Overdue     | 0-1     | hrs    | 1-4 hrs              | 4+ hrs   | Tomorroy  | r Tro     | uble       |      | Total                    | [                                        | 1 Carried |
|                         | Rxs To Do                               | 3           | 0       | 0      | 0                    | 0        | 0         | 1 6       | 0          |      | 3                        |                                          | Get Work  |
| Due Te I                | De                                      |             |         |        |                      |          |           |           |            |      | 5                        | ace - Mark Rxs                           | C Befresh |
| Rxs To [                | Do                                      |             |         |        |                      |          |           |           | F-         | Call | up Rx(s)                 | Del - Delete                             | C Refresh |
| Rxs To [<br>ToDo Origin | DO                                      | R           | Num     | wo #   | Patient              |          | BrandNam  |           | F-         | Call | sp<br>up Rx(s)           | Del - Delete                             | Refresh   |
| ToDo Origin             | Do<br>ToDo Type Due<br>(Cancel RX m 28) | R           | Num     | wo =   | Patient<br>Kroll, We | endell   | BrandName | othiazide | <b>F</b> - | Call | sy<br>up Rx(s)<br>Doctor | Del - Delete<br>Next Workflig<br>Entered | C Refresh |

When a Cancel Rx request is sent to the pharmacy for a medication or non-medication, the pharmacy must reply to the prescriber with an Approve, Deny, or Revoke Remaining Refills response. The response chosen by the pharmacy will be based on where the prescription is in workflow. To review cancelling a PrescribeIT® Prescription please review the PrescribeIT user guide, (Link below)

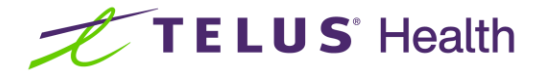

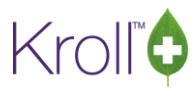

All cancelled requests can be viewed by navigating to the Patient card and clicking on ToDo Items from the right ribbon menu. You may have to change your filter to "History".

| F3 - Pa     | tient        | F5 - Drug     | F7                    | - Docto  | r F9 - Wo      | orkflow    | F11 -  | Drop-off          | F12 -     | New Rx     | Alt+X       | - Start              |                  |                           |
|-------------|--------------|---------------|-----------------------|----------|----------------|------------|--------|-------------------|-----------|------------|-------------|----------------------|------------------|---------------------------|
| ast Name    | Kroll        |               |                       | First N  | lame Wendell   |            | 54     | alutation Mr      |           | - OK       |             | A Save               | X Scan           | Active Rxs                |
|             | TELEVIS VOLU |               |                       |          | Phone Numbe    | (f)        | 100    | (F2)Tes [Dal]     |           |            |             | [                    |                  | Active Rxs w/Passtimes    |
| Address 1   | 25 York St   | 8             |                       |          | Description    | Phone      |        | (***)(****)(****) | Birthdate | 01/01/1988 |             | 1                    |                  | Refillable Ros            |
| ddress 2    |              |               |                       |          | Home           | (416) 111- | 1111   |                   | Age       | 31 years   |             |                      |                  | Pricing Profile           |
| City        | Toronto      |               | · Pro                 | V ON V   |                |            |        |                   | Gender    | Male       | 8.5         |                      |                  | Not Disp./OTC Rxs         |
| ostal       | K1A 1A1      | Country C     | AN                    |          |                |            |        |                   | Language  | English    | 136         |                      |                  | Rxs Filled in Error       |
| imail       |              |               |                       | Send     | Family Doctor  |            |        |                   | Height    |            | *           |                      |                  | Susnended Rys             |
| Quick Code  |              |               |                       |          |                |            |        | F2 Clear          | Weight    |            | +           | Load                 | Delete           | Trapsactions              |
| To Do       |              |               |                       |          |                |            |        |                   |           |            | -           |                      |                  | Perform Clinical Analysis |
|             |              |               |                       | -        |                |            |        |                   |           |            |             |                      |                  | View                      |
| Filter Hist | ory          |               |                       | +0 d     | ays            |            |        |                   |           |            |             |                      | -                | Alternate Addresses       |
| Items (6)   | StaturTer    | <i>t</i>      | DueDate               | Brandhla | ma             |            | Dochia | me                |           | Lomm       | ant         |                      | (F2)Ins Bel      | Batches                   |
| Callback    | Commu        | nication Erro | Duebate               | ACT Tel  | misartan 40mg  |            | He W   | endell            |           | Simul      | sted Comr   | nunication Er        | ror sending the  | Charting                  |
| Callback    | Failed       |               |                       | Apo-Car  | ndesartan 16mg |            | He, W  | endell            |           | Simula     | ted Error   | Creating the B       | Renewal Messag   | Consents                  |
| Callback    | Eailed       |               | Nero un provincio del | Metroge  | 10.75%         |            | He W   | endell            |           | Please     | revert to a | manual proce         | ssing. This mess | Credit Cards              |
| Jew Rx      | Deleted      |               | 16/04/2019            | hydroch  | lorothiazide   |            | He, W  | endell            |           | ERxOn      | der was ca  | ncelled              |                  | Documents (0)             |
| New Rx      |              |               | 16/04/2019            | ACT Me   | Mastauli 10mg  |            | He W   | endell            |           | Filled     | n 16/04/2   | 019 RxNum:           | 1000004          | EBreccibe Mercaper        |
| Territe.    |              |               | 20) 04/ 2020          |          | John           |            |        | chuch.            |           | Tinco      |             | in the second second |                  | CPrescribe Messages       |
|             |              |               |                       |          |                |            |        |                   |           |            |             |                      |                  | Enx Orders                |
|             |              |               |                       |          |                |            |        |                   |           |            |             |                      |                  | History                   |
|             |              |               |                       |          |                |            |        |                   |           |            |             |                      |                  | Limited Use Items         |
|             |              |               |                       |          |                |            |        |                   |           |            |             |                      |                  | Professional Services (1) |
|             |              |               |                       |          |                |            |        |                   |           |            |             |                      |                  | Rx Counseling History     |
|             |              |               |                       |          |                |            |        |                   |           |            |             |                      |                  | Rx Notes                  |
|             |              |               |                       |          |                |            |        |                   |           |            |             |                      |                  | To Do Items               |
|             |              |               |                       |          |                |            |        |                   |           |            |             |                      |                  | Work Orders               |

To review cancelling a PrescribelT® Prescription please review the PrescribelT user guide, (Link below)

## 15. I see "Transmit Failure" error messages in the "ePrescribe Notifications" Queue, how do I fix them?

The rejection reason could vary, for example it could be due to a missing field in the patient or you may get a rejection message returned because a field somewhere the EMR might be rejecting the message. As a first step, try to resend the message. You can do this by highlighting the message then clicking on resend. If you still get a transmit failure, please contact Kroll Support to investigate.

| e | ePrescribe Notifications Folder Inbox F2 - View S - Regend Del - Delete Del - Delete |                        |                  |                 |                                                                      |  |  |  |  |  |  |  |
|---|--------------------------------------------------------------------------------------|------------------------|------------------|-----------------|----------------------------------------------------------------------|--|--|--|--|--|--|--|
| * | Туре                                                                                 | Date                   | Doctor           | Patient         | Subject A                                                            |  |  |  |  |  |  |  |
|   | Transmit Failure                                                                     | 18/05/2021 10:53:54 AM | Kramer, Provider | Smid, Renew_two | Could not send Dispense Notification for Rx 9000430: Please revert t |  |  |  |  |  |  |  |
|   | Transmit Failure                                                                     | 18/05/2021 10:47:54 AM | Kramer, Provider | Smid, Renew_two | Could not send Dispense Notification for Rx 1005610: Please revert t |  |  |  |  |  |  |  |
|   | Transmit Failure                                                                     | 18/05/2021 10:41:53 AM | Kramer, Provider | Smid, Renew     | Could not send Dispense Notification for Rx 1005609: Please revert t |  |  |  |  |  |  |  |
|   | Transmit Failure                                                                     | 18/05/2021 10:00:51 AM | Kramer, Provider | Smid, Renew     | Could not send Dispense Notification for Rx 1005607: Please revert t |  |  |  |  |  |  |  |
|   | Transmit Failure                                                                     | 18/05/2021 9:54:51 AM  | Kramer, Provider | Smid, Renew     | Could not send Dispense Notification for Rx 9000429: Please revert t |  |  |  |  |  |  |  |
|   | Transmit Failure                                                                     | 18/05/2021 9:26:50 AM  | Kramer, Provider | Smid, Renew     | Could not send Dispense Notification for Rx 1005606: Please revert t |  |  |  |  |  |  |  |
|   | Transmit Failure                                                                     | 10/05/2021 7:32:41 PM  | Alligator, Prov  | Test, Support   | EMR rejected the Dispense/Cancel Notification: Please revert to man  |  |  |  |  |  |  |  |
|   | Transmit Failure                                                                     | 10/05/2021 7:16:37 PM  | Alligator, Prov  | Test, Support   | EMR rejected the Message: Destination didn't pick the message fron   |  |  |  |  |  |  |  |
|   | Transmit Failure                                                                     | 10/05/2021 6:36:26 PM  | Fife, Provider   | Test, Baby F    | EMR rejected the Dispense/Cancel Notification: EMR System Rejected   |  |  |  |  |  |  |  |
|   | Transmit Failure                                                                     | 10/05/2021 6:49:28 AM  | Mobile, Provider | Smith, Henu     | EMR rejected eRenewal: Please revert to manual processing. This me   |  |  |  |  |  |  |  |
|   |                                                                                      |                        |                  |                 |                                                                      |  |  |  |  |  |  |  |

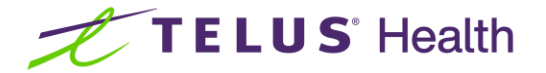

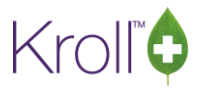

### 16. Can I see a summary of all PrescribeIT® transactions?

Yes, there is a screen in Kroll that will give you a snap-shot of all incoming and outgoing PrescribeIT transactions. We call this the ePrescribe Log. To Access the ePrescribe Log, click on Utilities from any screen in Kroll. Then click on the ePrescribe Log.

| 1                                                      | 1-Start Screen                                                                                                    |
|--------------------------------------------------------|----------------------------------------------------------------------------------------------------|
| File Edit Recent Reports                               | Utilities Cards Session Help Version 10 💬 LiveChat with Kroll Support                                                                                                    |
| F3 - Patient F5 -                                      | Drug Ordering flow F11 - Drop-off F12 - New Rx Alt+X - Start                                                                                                    |
| Last Rx Numbers<br>Regular 1005632<br>Narcotic 9000431 | Outbound Communications         Merge         Unmerge         Adjust Current Wait Time         Check Interactions         Outk Price         Outk Price             Alt+=             Followups             Notes             Outbound Communications             Outbound Docs |
| Modify Rx                                              | Delivery Orders                                                                                                    |
| <u>R</u> eprint Rx                                     | View Mail/Messages<br>View Packager Batches due 0-1 hrs 1-4 hrs 4+ hrs Tomorrow Trouble Total                                                                                                    |
| <u>C</u> ancel Rx                                      | View Pending Network Queue 7 0 0 0 0 0 137                                                                                                    |
| Modify Specific Rx #                                   |                                                                                                    |
|                                                        | Script Reentry Mode                                                                                                    |
| Reprint Specific Rx #                                  | Credit Card Password Manager                                                                                                    |
| Counsel Rx                                             | Drug Prug                                                                                                    |
|                                                        | Patient/Rx Import                                                                                                    |
|                                                        | Printed Document Scan/Import                                                                                                    |
|                                                        | EPrescribe Log                                                                                                    |

Once you click the log, you can see the status of all of your PrescribelT transactions and can double click for greater detail.

| 2 | ePrescribe Log    |                        |     |                 |         |                 |                  |                            |  |  |  |  |
|---|-------------------|------------------------|-----|-----------------|---------|-----------------|------------------|----------------------------|--|--|--|--|
|   | Days 7            |                        |     |                 |         |                 |                  |                            |  |  |  |  |
| - | Log Entries (102) |                        |     |                 |         |                 |                  |                            |  |  |  |  |
| 4 | Source            | Date                   | Dir | Transaction     | Status  | PatName         | DocName          | Error 🔼                    |  |  |  |  |
|   | PrescribelT       | 19/05/2021 10:45:48 AM | Out | Renewal Reque   | Success | Smid, Nd_three  | Kramer, Provider |                            |  |  |  |  |
| 1 | PrescribelT       | 19/05/2021 10:44:05 AM | In  | Renewal-Denie   | Success | Smid, Nd_three  | Kramer, Provider | Doctor refused refill: Pat |  |  |  |  |
| ¢ | PrescribelT       | 19/05/2021 10:40:46 AM | Out | Renewal Reque   | Success | Smid, Nd_three  | Kramer, Provider | =                          |  |  |  |  |
|   | PrescribelT       | 19/05/2021 10:40:04 AM | In  | Renewal-Denie   | Success | Smid, Nd_three  | Kramer, Provider | Doctor refused refill: Too |  |  |  |  |
| 2 | PrescribelT       | 19/05/2021 10:36:46 AM | Out | Renewal Reque   | Success | Smid, Nd_three  | Kramer, Provider |                            |  |  |  |  |
|   | PrescribelT       | 19/05/2021 10:35:45 AM | Out | Dispense Notifi | Success | Smid, Nd_three  | Kramer, Provider |                            |  |  |  |  |
|   | PrescribelT       | 19/05/2021 10:24:00 AM | In  | Renewal-Appro   | Success | Smid, Nd_three  | Kramer, Provider |                            |  |  |  |  |
|   | - · · · -         |                        |     |                 | -       | - · · · · · · · |                  |                            |  |  |  |  |

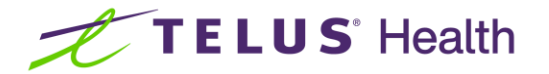

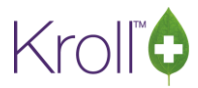

### 17. How do I link prescribers to PrescribeIT® in SK?

PrescribelT® requires a prescribers Regulatory College License Number to be saved in Kroll. This document will outline how to appropriately save both, a prescriber's license number and eHealth Saskatchewan PIP number in Kroll. This will ensure that you may link prescribers to PrescribelT® and bill to eHealth Sask respectively.

#### Overview

Why is this link important? The PrescribeIT® link is used to communicate back and forth with prescribers and allows for outbound communication in the form of Clinical Communications and eRenewal requests.

The 'Licences' section under your 'F7 – Doctor card' will need to be setup as follows.

- 'SK Health SPRID' is the prescribers PIP number and will ensure billing can be completed.
- 'SK Doctor' is for the prescribers College License Number (ie CPSS #) used in the PrescribelT® link. 'SK Nurse' may also be used if the prescriber is a Nurse Practitioner.

| Last Name Autores      | ponde First Nam     | e Autoresp  | ond Salutation [ | Dr. V Qu  | uickCode  |            | OK               | Select         | t              | 🛛 👗 Scar    | 1           |
|------------------------|---------------------|-------------|------------------|-----------|-----------|------------|------------------|----------------|----------------|-------------|-------------|
| Addresses              |                     |             |                  |           |           |            | P <u>h</u> one N | umbers (2)     |                | F2 I        | ns Del      |
| <u>A</u> dd <u>M</u> o | dify <u>D</u> elete | Primary Loc | ation 🗹          |           | Docto     | r Active 🔽 | Descriptio       | n              | Phone          |             |             |
| Locations (1)          | F2 Ins Del          | Address 1   | 101 Test Street  |           |           |            | Office           |                | (555) 55       | 5-5556      |             |
| Office                 |                     | Address 2   |                  |           |           |            | Office (F        | AX)            | (555) 555-5555 |             |             |
|                        |                     | City        | Saskatoon        | Prov      | SK (SASK  |            |                  |                |                |             |             |
|                        |                     | Postal      | M5J 3A4          | Country   | Canada    | ~          |                  |                |                |             |             |
| Ctrl 🕈 Prev            | Ctrl ∳ Next         | Phone       | (555) 555-5556   | Fax       | (555) 555 | -5555      |                  |                |                |             |             |
| ePrescribe             |                     |             |                  |           |           |            | <u>G</u> roups ( | 0)             |                | F2 I        | ns Del      |
| C <u>o</u> mments (0)  |                     |             |                  |           |           | F2 Ins Del |                  |                |                |             |             |
| Topic                  | Comment             |             |                  |           |           |            |                  |                |                |             |             |
|                        |                     |             |                  |           |           |            |                  |                |                |             |             |
|                        |                     |             |                  |           |           |            |                  |                |                |             |             |
|                        |                     |             |                  |           |           |            |                  |                |                |             |             |
| General Licence        | s                   |             |                  |           |           |            |                  |                |                | ← 0         | trl →       |
| Licences (2)           | -                   |             |                  |           |           |            |                  |                | F              | 2 Ins Del ^ | <b>†</b> ^4 |
| Licence Type           |                     |             |                  | Licence # | Ref ID    | Licensing  | Body             |                |                |             | ^           |
| SK Doctor              |                     |             |                  | 20061     | 71        | College o  | f Physiciar      | s and Surgeo   | ns of Sas      | katchewan   |             |
| SK Health SPRID        |                     |             |                  | 9999      | 71        | SK Health  | Service P        | ovider Registi | ry Identif     | ier (SPRID) | ·           |
|                        |                     |             |                  |           |           |            |                  |                |                |             |             |
|                        |                     |             |                  |           |           |            |                  |                |                |             |             |
|                        |                     |             |                  |           |           |            |                  |                |                |             |             |
|                        |                     |             |                  |           |           |            |                  |                |                |             |             |
|                        |                     |             |                  |           |           |            |                  |                |                |             |             |
|                        |                     |             |                  |           |           |            |                  |                |                |             |             |
|                        |                     |             |                  |           |           |            |                  |                |                |             |             |
|                        |                     |             |                  |           |           |            |                  |                |                |             | ~           |

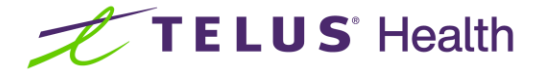

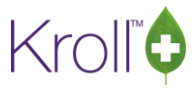

To add the 'SK Health SPRID' field, open the Licences tab in the Doctor Card > press 'Ins' > uncheck the 'Filtered' box > select the 'SK Health SPRID' under the Type drop down. Key in the PIP number and Save.

|                 |             | Postal      | M5J 3A4         | Country (  | anada    | ~                                                      |
|-----------------|-------------|-------------|-----------------|------------|----------|--------------------------------------------------------|
| Ctrl ↑ Prev     | Ctrl ∳ Nex* | Phone       | (555) 555-5556  | Fax (      | 555) 555 | 5-5555                                                 |
| ePrescribe      |             | 💋 Add/Modi  | fy Licence      | 3          |          | × F2 Ins Del                                           |
| Comments (0)    |             | Designation | Doctor          | Filtered 🗌 | J        |                                                        |
| Topic           | Comment     | Туре        | SK Health SPRID |            |          | ~                                                      |
|                 |             | Licence     | 9999            | Override [ | Ref II   | ID 71                                                  |
| 1               |             |             |                 |            |          |                                                        |
| Genera Licences | 5           |             | 🗸 🗸 <u>S</u> av | ve         | ×        | Cancel 2 Ctrl 🔿                                        |
| Licences (1)    |             |             |                 |            |          | F2 Ins Del At AV                                       |
| Licence Type    |             |             |                 | Licence #  | Ref ID   | Licensing Body ^                                       |
| SK Health SPRID |             |             |                 |            | 71       | SK Health Service Provider Registry Identifier (SPRID) |
| SK Doctor       |             |             |                 | 20061      | 71       | College of Physicians and Surgeons of Saskatchewan     |
|                 |             |             |                 |            |          |                                                        |

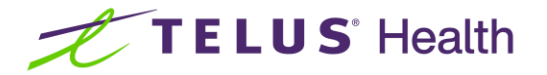

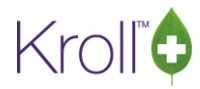

#### First New Rx received through PrescribeIT® from a prescriber

The first time a PrescribelT® Order is received from a prescriber, Kroll will match the incoming order to an existing doctor card based off first name and last name. The user will be prompted to confirm this is the correct prescriber and the 'SK Doctor' fields needs to be properly configured in order to link the prescriber successfully.

Below is the prompt that will appear to select the correct prescriber in your Kroll, your PrescribelT® Order will be on the left.

| Address 1  |                                                |                    |                     | Plane       | a coloct the dector a | nd location | n that correspond to th  | his order  |                 |                  |            |
|------------|------------------------------------------------|--------------------|---------------------|-------------|-----------------------|-------------|--------------------------|------------|-----------------|------------------|------------|
| Address 2  |                                                |                    |                     | rieas       | e select the doctor a |             | in that correspond to th | iis order. |                 |                  |            |
| City       |                                                | Last Name Autores  | ponde First Nam     | e Autoresp  | oond Salutation Dr.   | ~ Q         | uickCode                 | ОК         | 🗸 Selec         | t 🗙              | Scan       |
| Phone      |                                                | Addresses          |                     | · · ·       |                       |             |                          | Phone N    | umbers (2)      |                  | F2 Ins Del |
| Allergies  |                                                | Add Mo             | dify <u>D</u> elete | Primary Loc | ation 🗹               |             | Doctor Active 🗸          | Descriptio | n               | Phone            |            |
| Observ.    |                                                | Locations (1)      | F2 Ins Del          | Address 1   | 101 Test Street       |             |                          | Office     |                 | (555) 555-555    | 6          |
| L          |                                                | Office             |                     | Address 2   |                       |             |                          | Office (FA | X)              | (555) 555-555    | 5          |
| Drug       | Flexil                                         |                    |                     | City        | Saskatoon V           | Prov        | SK (Saskatchew: V        | · · ·      |                 |                  |            |
| Strongth   | Elavii<br>No strength specified                |                    |                     | Portal      | NAEL DA A             | Country     | Canada                   |            |                 |                  |            |
| Form       | Tablet                                         |                    |                     | Postal      | IVI5J 3A4             | country     |                          |            |                 |                  |            |
| FOIII      | Tablet                                         | Ctrl ↑ Prev        | Ctrl ∳ Next         | Phone       | (555) 555-5556        | Fax         | (555) 555-5555           |            |                 |                  |            |
| Provider   |                                                | Rx ePrescribe      |                     |             |                       |             |                          | Groups ((  | ))              |                  | F2 Ins Del |
| Name 2     | Autoresponderlast, Autoresponderfirst          | Comments (0)       |                     |             |                       |             | F2 Ins Del               |            |                 |                  |            |
| License #  | 20061 Specialty                                | Topic              | Comment             |             |                       |             |                          |            |                 |                  |            |
| Location   | Office                                         |                    |                     |             |                       |             |                          |            |                 |                  |            |
| Address    | 101 Test Street,                               |                    |                     |             |                       |             |                          |            |                 |                  |            |
| City       | Toronto                                        | 1                  |                     |             |                       |             |                          |            |                 |                  |            |
| Phone      | Work: (1555) 555-5556 Fax:                     | General Licences   |                     |             |                       |             |                          |            |                 |                  | ← Ctrl →   |
| Sia        |                                                | -Doctor Informatio | 'n                  | Pr          | rimary Licence Num    | ber         |                          | P          | rescriptions/R  | efills           |            |
| Admin Star | t Date                                         | Designation        | Doctor              | TV          |                       |             |                          |            | ] No Kroll Care |                  |            |
| 10 mg 1 f  | time daily                                     | Specialty          |                     | ~           | SK DOCION             |             |                          | E          | No Fax Refill   | s                |            |
|            |                                                | Prescribing Rights | Full Rights         | Lic         | tence 9999            |             | Override Ref ID 7        | 1          | ] No Phone Re   | fills            |            |
| Use this   | sig code text in the Rx.                       | Written Language   | Faaliah             | o           | ther Licences (1) 🕓   |             |                          |            | ] No Professio  | nal Service Faxe | s          |
| Prescribed | Prescribed Authorized Written Language English |                    |                     |             | apaturo               |             |                          |            |                 |                  |            |
| Qty 30 Ta  | blet(s) Days Qty 30 Tablet(s)                  | Spoken Language    |                     |             | gilature              |             |                          |            |                 |                  |            |
| Comments   |                                                | Email              | S                   | end         |                       |             |                          |            |                 |                  |            |
| Treatmen   | t Type: Chronic                                | Dates              |                     |             |                       |             | No image av              | vailable   |                 |                  |            |
| nearmen    | in type: entonic                               | Created On 10/0    | 1/2022 15:17:44     |             |                       |             | <u> </u>                 |            |                 |                  |            |

If the 'SK Doctor' field in Kroll **1** does not match the 'License #' on the PrescribelT® Order **2**, the following message would be received. This may be because in your local Kroll system you had the SK eHealth PIP number (SPRID) listed for this prescriber, whereas PrescribelT® will always reflect the prescriber's College License Number (ie. CPSS #).

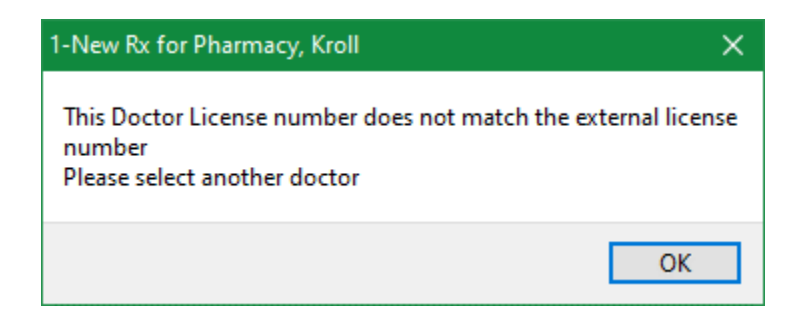

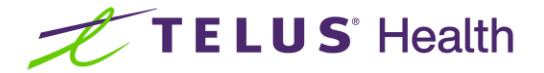

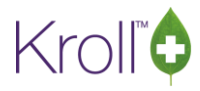

Updating/Adding the 'SK Doctor' field in the Doctor Card to match the PrescribeIT® Order will allow you to complete the PrescribeIT® link.

| rder.             |                  |  |
|-------------------|------------------|--|
|                   |                  |  |
| Select            | 👗 Scan           |  |
| hone Numbers (2)  | F2 Ins Del       |  |
| scription         | Phone            |  |
| fice (            | (555) 555-5556   |  |
| fice (FAX) (      | (555) 555-5555   |  |
|                   |                  |  |
|                   |                  |  |
|                   |                  |  |
|                   |                  |  |
| roune (0)         | F2 Inc Dal       |  |
| Toups (0)         |                  |  |
|                   |                  |  |
|                   |                  |  |
|                   |                  |  |
|                   |                  |  |
|                   | Ctrl 🔿           |  |
| Prescriptions/Ret | fills            |  |
|                   |                  |  |
| No Fax Refills    |                  |  |
| No Phone Ref      | ills             |  |
| No Profession     | al Service Faxes |  |
|                   |                  |  |
|                   |                  |  |
|                   |                  |  |
| ie available      |                  |  |
|                   |                  |  |
|                   | er.              |  |

**Note**: If the 'SK Doctor' field was previously holding the PIP (SPRID) number, please remember to add the 'SK Health SPRID' number under the 'Licences' tab on the Doctor Card. Refer to the Overview section for more information.

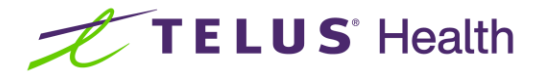

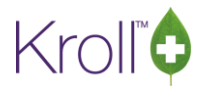

#### Searching and Linking a Prescriber – F7 Doctor Card 'ePrescribe' button

Prescribers may also be linked using the 'ePrescribe' button on the Doctor Card. The 'ePrescribe' button allows searching the PrescribeIT® network and establishing a link prior to receiving your first ePrescription from a doctor.

Pressing 'ePrescribe' > Add PrescribeIT® will open up the PrescribeIT® network search and bring in the information from the open Doctor Card.

| Li             | ast <u>N</u> ame Auto | oresponder     | ne Autoresponderfir S |           |           |             |    |  |  |  |
|----------------|-----------------------|----------------|-----------------------|-----------|-----------|-------------|----|--|--|--|
|                | Addresses             |                |                       |           |           |             |    |  |  |  |
|                | <u>A</u> dd           | <u>M</u> odify | Primary Location 🗹    |           |           |             |    |  |  |  |
|                | Locations (1)         |                | F2                    | Ins Del   | Address 1 | 101 Test S  | tr |  |  |  |
|                | Office                |                | Address 2             |           |           |             |    |  |  |  |
|                |                       |                | City                  | Saskatoon |           |             |    |  |  |  |
|                |                       |                |                       | Postal    | M5J 3A4   |             |    |  |  |  |
|                | Ctrl 🕈 Pre            | v (            | ltrl∳ Ne              | xt        | Phone     | (555) 555-5 | 55 |  |  |  |
| eRx ePrescribe |                       |                |                       |           |           |             |    |  |  |  |
| ſ              | Add Pres              | cribelT®       |                       |           |           |             |    |  |  |  |
| ľ              | opic                  | Comr           | nent                  |           |           |             |    |  |  |  |

The licence # listed under 'SK Doctor' will be brought into this box to search for the doctor, if no 'SK Doctor' licence type exists, then any other existing licence type listed in Kroll will be brought into the search.

**Important**: In order to have a successful search, the 'Lic #' field must either be blank or contain the prescribers CPSS license number. Searching using the PIP license # will result in no matches for PrescribeIT® registered prescribers.

| 🕖 ePrescribe Doctor Search - 🗆 X |          |            |         |              |      |                |        |    |             |             |        |
|----------------------------------|----------|------------|---------|--------------|------|----------------|--------|----|-------------|-------------|--------|
| Last Name                        | Jerry    |            | Lic Ref | Doctor       | ~    |                |        | Ma | tching Reco | ds 🗸        | Search |
| First Name                       | Provider |            | Lic #   |              |      |                |        |    |             | ×           | Cancel |
| Address                          |          |            | Prov    | Saskatchewan | ~    |                |        |    |             |             |        |
| City                             |          |            |         |              |      |                |        |    |             |             |        |
| Postal Code                      |          |            | Phone   |              |      |                |        |    |             |             |        |
| LastName                         |          | First Name |         | Licence Type | Prov | Licence Number | Phones |    | Language    | PrescribelT | Comm   |
|                                  |          |            |         |              |      |                |        |    |             |             |        |
|                                  |          |            |         |              |      |                |        |    |             |             |        |
|                                  |          |            |         |              |      |                |        |    |             |             |        |
|                                  |          |            |         |              |      |                |        |    |             |             |        |
|                                  |          |            |         |              |      |                |        |    |             |             |        |
|                                  |          |            |         |              |      |                |        |    |             |             |        |
|                                  |          |            |         |              |      |                |        |    |             |             |        |
| 1                                |          |            |         |              |      |                |        |    |             |             |        |

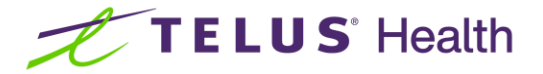

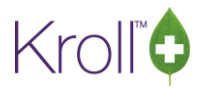

Searching with the 'Lic #' field as blank will bring up the correct licence number to use to establish the PrescribeIT® link. If this is the correct prescriber, you may select the record followed by selecting the correct working location.

| 🕖 ePrescribe        | Doctor Searc | :h         |         |     |              |        |              |    |        |    |             | —           |        | × |
|---------------------|--------------|------------|---------|-----|--------------|--------|--------------|----|--------|----|-------------|-------------|--------|---|
| Last Name           | Jerry        |            | Lic Ref | Do  | ctor         | ~      |              |    |        | Ma | tching Reco | rds 🔽       | Select |   |
| First Name Provider |              | Lic #      |         |     |              |        |              |    |        | 1  | 🛛 🗶 Ne      | w Search    | n      |   |
| Address             |              |            | Prov    | Sas | skatchewan   | $\sim$ |              |    |        |    |             |             |        |   |
| City                |              |            |         |     |              |        |              |    |        |    |             |             |        |   |
| Postal Code         |              |            | Phone   |     |              |        |              |    |        |    |             |             |        |   |
| LastName            |              | First Name |         |     | Licence Type | Prov   | Licence Numb | er | Phones |    | Language    | PrescribelT | Comm   |   |
| Jerry               |              | Provider   |         |     | Doctor       | SK     | 98456        |    |        |    | English     | active      | active |   |
|                     |              |            |         |     |              |        |              |    |        |    |             |             |        |   |
|                     |              |            |         |     |              |        |              |    |        |    |             |             |        |   |
|                     |              |            |         |     |              |        |              |    |        |    |             |             |        |   |
|                     |              |            |         |     |              |        |              |    |        |    |             |             |        |   |
|                     |              |            |         |     |              |        |              |    |        |    |             |             |        |   |
|                     |              |            |         |     |              |        |              |    |        |    |             |             |        |   |
|                     |              |            |         |     |              |        |              |    |        |    |             |             |        |   |
|                     |              |            |         |     |              |        |              |    |        |    |             |             |        |   |

A confirmation box will appear and the checkbox can be used to update the Doctor Card to the CPSS licence number of the prescriber. The SK Doctor field will be overwritten with the new College License (ie CPSS) value brought in from PrescribeIT®, or if no SK Doctor licence is saved in Kroll then a new entry would be added.

| 🥖 Update Doctor from Network — 🗆 >                                                                                |                                              |                                              |                                              |  |  |  |  |  |  |  |  |
|----------------------------------------------------------------------------------------------------|----------------------------------------------|----------------------------------------------|----------------------------------------------|--|--|--|--|--|--|--|--|
| The Local information does not match the current Network information.<br>Select the data that you want to update. |                                              |                                              |                                              |  |  |  |  |  |  |  |  |
| The License does not match.                                                                                       |                                              |                                              |                                              |  |  |  |  |  |  |  |  |
|                                                                                                    | Local                                        | Network                                      | New Data                                     |  |  |  |  |  |  |  |  |
| Name                                                                                                    | Jerry, Provider                              | Jerry, Provider                              | Jerry, Provider                              |  |  |  |  |  |  |  |  |
| Address                                                                                                    | 131 Regina Expressway<br>Saskatoon SK N3N3N3 | 131 Regina Expressway<br>Saskatoon SK N3N3N3 | 131 Regina Expressway<br>Saskatoon SK N3N3N3 |  |  |  |  |  |  |  |  |
| Phone                                                                                                    | Office: (306) 555-1111                       | Office: (306) 555-1111                       | Office: (306) 555-1111                       |  |  |  |  |  |  |  |  |
| Designation                                                                                                    | Physician                                    | Physician                                    | Physician                                    |  |  |  |  |  |  |  |  |
| License                                                                                                    | SK Doctor<br>9999                            | SK Doctor<br>98456                           | SK Doctor<br>98456                           |  |  |  |  |  |  |  |  |
|                                                                                                    | ✓ Update                                     | X Cancel                                     |                                              |  |  |  |  |  |  |  |  |

**Note:** If the SK Doctor field is overwritten, please refer to the Overview section to add the prescribers PIP number (SPRID) if needed. For example, if you find you are unable to send your medication dispense billing to PIP system after completing this, you may need to add the SPRID to your Doctor Card to ensure both numbers – SPRID and College License # are listed

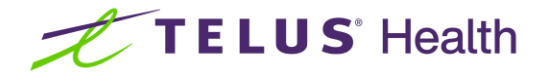

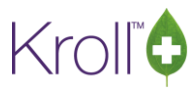

#### Additional Resources:

- The PrescribelT<sup>®</sup> training video can be found here: <u>PrescribelT® Training</u>
- The Full PrescribelT<sup>®</sup> user guide can be found here: <u>PrescribelT® UserGuide</u>
- For any PrescribelT<sup>®</sup> related questions you can always call the Kroll Support Desk and our agents will be happy to help, they can be reached at 1-800-263-5876 or by using the Live Chat button inside of your Kroll.